## SUPREME COURT OF INDIA NATIONAL JUDICIAL DATA GRID (NJDG-SC)

### A Tool for Effective Court & Case Management

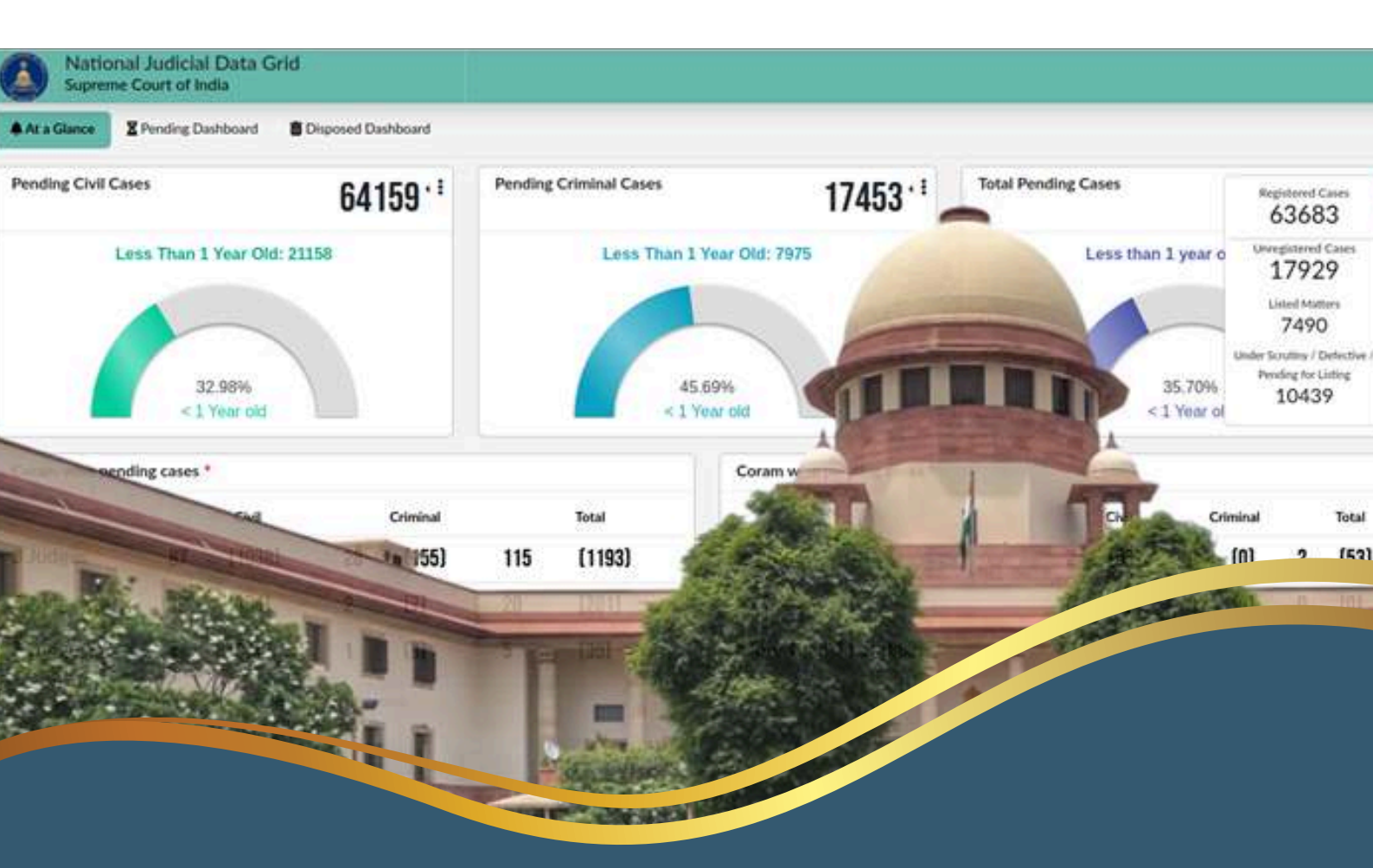

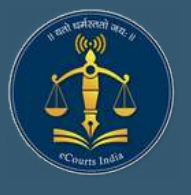

Circulated by eCommittee, Supreme Court of India

# Supreme Court of India National Judicial Data Grid (NJDG-SC)

A Tool for Effective Court & Case Management

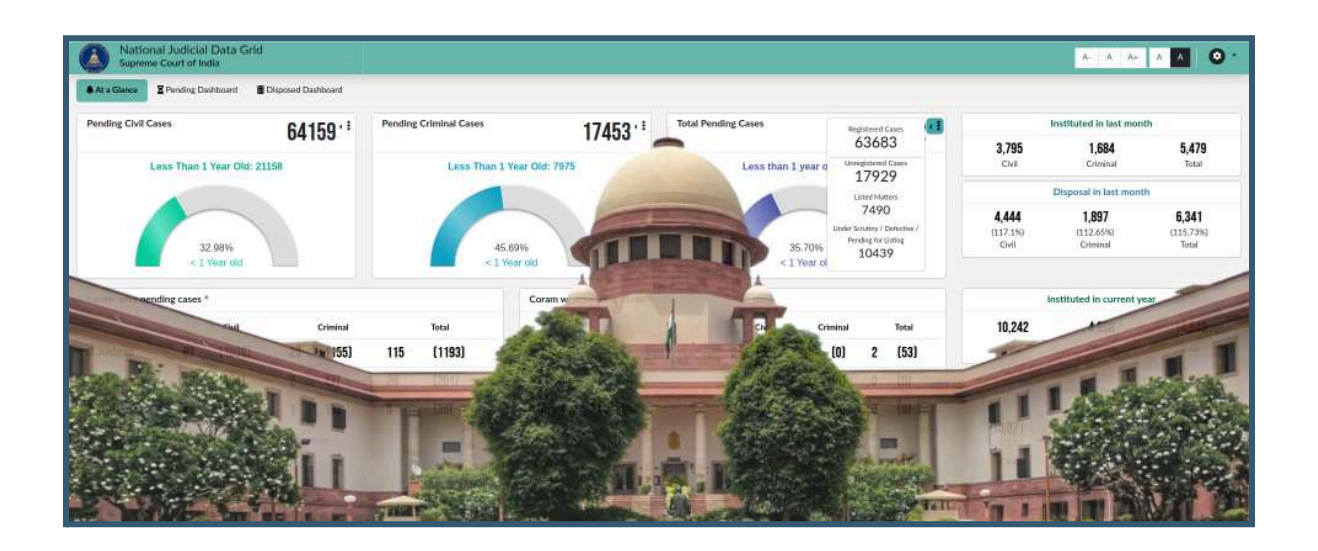

Circulated by

eCommittee, Supreme Court of India

## Supreme Court of India National Judicial Data Grid (NJDG-SC)

A Tool for Effective Court & Case Management

Circulated by eCommittee, Supreme Court of India

Authored by -

Ms. R. Arulmozhiselvi

OSD(Registrar)/Training Cell

& Member (Human Resources),

eCommittee, Supreme Court of India

Assisted by -

Mr. Bharat Law Clerk Cum Research Associate eCommittee, Supreme Court of India

First Edition: May, 2025

#### DISCLAIMER

This reference material circulated by the eCommittee is meant solely for study and training purposes. References made are indicative and may not be used for any official or judicial reference.

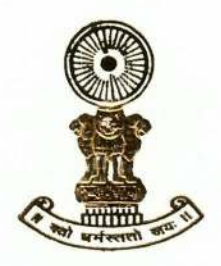

SANJIV KHANNA CHIEF JUSTICE OF INDIA

#### Foreword

Today, the Indian judiciary is at a pivotal juncture, actively embracing technological advancements to enhance its foundational principles of accessibility, efficiency, and transparency. The eCourts Project, a visionary initiative headed by the eCommittee of the Supreme Court of India, remains steadfast in its commitment to digitally transform the judicial landscape and streamline the administration of justice.

A significant stride in this transformative journey is the establishment of the National Judicial Data Grid. This comprehensive digital infrastructure serves as a central repository by capturing and providing near-real-time data on the lifecycle of cases within the court complexes across India, from their institution to their final disposal. The NJDG is more than just a database, it is a powerful tool designed to empower all stakeholders within and connected to the justice delivery system.

This User Manual for Court and Case Management Through National Judicial Data Grid is a timely and essential guide that aims to unlock the full potential of this significant digital asset. It provides users with clear, step-by-step instructions on how to access and effectively utilize the NJDG portal. The manual meticulously details navigation through the portal's various sections, offering insights into interpreting key statistical data points such as case filings, pendency rate, and disposal metrics. The manual effectively highlights the various dashboards available, such as the Alerts Dashboard providing quick statistics, the Pending Dashboard offering detailed breakdowns of pending cases, and the Disposed Dashboard presenting information on disposed cases. The inclusion of screenshots and explanations on navigating through this wealth of information makes the manual a practical guide.

This manual is an invaluable tool that will undoubtedly facilitate the widespread and effective utilization of the NJDG. It is my firm belief that the NJDG, coupled with this insightful manual, will significantly contribute to our ongoing efforts to enhance the efficiency, transparency, and accessibility of justice delivery. And thereby fortifying public trust in the judiciary and upholding the rule of law.

New Delhi; May 13, 2025.

Gill. (Sanjiv Khanna)

6, Moti Lal Nehru Place, New Delhi-110011 +91 11 23019317 office.sanjivkhanna@sci.nic.in K.V. VISWANATHAN Judge, Supreme Court of India Vice - Chairperson, e-Committee, Supreme Court of India

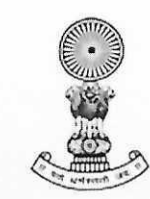

11<sup>th</sup> May, 2025

#### Foreword

The march of technology has brought with it a profound promise—one that extends far beyond convenience or speed, reaching into the very heart of how justice is delivered. In our time, we are privileged to witness a historic transformation: the infusion of digital intelligence into the fabric of judicial governance. The *eCourts Project*, spearheaded by the *e-Committee of the Supreme Court of India* under the leadership of the Hon'ble Chief Justice of India, stands as a visionary endeavour, reimagining the administration of justice to be more transparent, accessible, and efficient.

Central to this transformation is the National Judicial Data Grid (NJDG)—a digital platform that brings transparency, efficiency, and data-driven governance to over 18,000 courts across India. Integrating real-time data from District Courts, High Courts, and the Supreme Court, the NJDG enables access to dynamic case statistics on pendency, disposals, and filings. Developed in phases—DC NJDG (2015), HC NJDG (2020), and SC NJDG (2023)—it empowers judges, lawyers, court staff, researchers, and policymakers with insights to improve performance, reduce pendency, and plan meaningful reforms. By making judicial data publicly accessible, the NJDG strengthens accountability and enhances public confidence in the judicial system.

With a single click, users can access a range of information, easily correlate data, and conduct detailed analysis, leading to informed decision-making. This simplifies strategy development, risk assessment, and enhances the efficiency of legal processes.

The User Manual for Court and Case Management through NJDG is a crucial instrument in making this transformative platform widely usable. It is more than a guide—it is a bridge between technology and its users. Designed with care, the manual combines clear, accessible language with visual aids, charts, tables, and dashboards that simplify the navigation of complex datasets. The structured layout walks the reader through each feature methodically, ensuring that judges, court staff, lawyers, and researchers can make full use of the platform's analytical capabilities.

What makes the manual particularly commendable is its **emphasis on data literacy and scientific temper**. In presenting raw statistics not merely as numbers, but as meaningful indicators of systemic performance, it invites the judiciary and legal ecosystem to engage critically with data—detecting patterns, diagnosing delays, and envisioning solutions grounded in evidence. In doing so, it reflects a growing shift in legal administration: from anecdotal impressions to empirical insight, from reactive systems to proactive planning.

This manual is a timely and thoughtful contribution to the broader project of judicial reform. It invites every stakeholder to participate in shaping a justice system that is not only modern in its tools, but also rigorous in its methods and inclusive in its reach.

I congratulate the authors and the team behind this effort. May this guide serve not just as a manual of use, but as a handbook for innovation and institutional introspection.

11105 2.25

[K.V. VISWANATHAN]

#### R. Arulmozhiselvi

OSD (Registrar) Training Cell Member (Human Resources), eCommittee Supreme Court of India

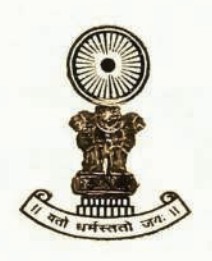

801, Administrative Building Complex Supreme Court Of India New Delhi-110 001 Phone No.: 011-23112**52**6 email : osd.trainingcell@sci.nic.in hr-ecommittee@aij.gov.in

#### PREFACE

It is with immense pleasure that I present this User Manual for Court and Case Management Through National Judicial Data Grid (NJDG). This manual is an endeavor to provide a comprehensive guide for navigating and effectively utilizing the National Judicial Data Grid, a pivotal digital initiative under the eCourts Project of the eCommittee, Supreme Court of India.

The National Judicial Data Grid (NJDG) is a monumental achievement within the eCourts Project, representing a significant leap towards achieving these goals. It functions as a centralized, comprehensive repository that captures and presents near real-time data from over 18,000 Courts. This vast dataset encompasses critical information regarding case institutions, their current pendency status, and their eventual disposal.

This User Manual has been meticulously prepared to recognize the transformative potential of the NJDG and the importance of equipping all stakeholders with the necessary knowledge to fully utilize it. My objective in compiling this manual is to provide a clear, user-friendly, and comprehensive guide that serves as an indispensable companion for anyone interacting with the NJDG portal. It is designed to cater to a diverse audience, including judges, lawyers, researchers, academics, students, litigants, the general public, court administration staff, and policymakers.

The manual is structured to guide users through every aspect of accessing and utilizing the NJDG. It begins by explaining what the NJDG is and its pivotal role in promoting transparency and accountability. Detailed instructions are provided on how to access the portal through various convenient channels. A significant portion of the manual is dedicated to explaining the content and functionality of the key dashboards:

#### R. Arulmozhiselvi

OSD (Registrar) Training Cell Member (Human Resources), eCommittee Supreme Court of India

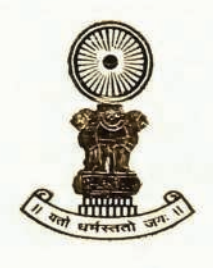

801, Administrative Building Complex Supreme Court Of India New Delhi-110 001 Phone No.: 011-23112**52**6 email : osd.trainingcell@sci.nic.in hr-ecommittee@aij.gov.in

- The 'Alerts' tab: Offering a quick overview of key statistics like total cases, pending cases, and disposed cases, along with details on court complexes and age-wise pending cases.
- The 'Pending Dashboard': Providing in-depth analysis of pending cases categorized by type, age, and stage of proceedings, along with a comparison of institutionalization versus disposal rates.
- The 'Disposed Dashboard': Presenting comprehensive data on cases that have been concluded, including analysis by case type, nature of disposal, and the time taken for disposition.

The manual also provides detailed explanations of how to navigate these dashboards, filter information, interpret the data presented in charts and tables, and access underlying detailed case lists through hyperlinks. It also includes guidance on generating reports in various formats such as PDF, Excel (.xls), and CSV.

It is my earnest hope that this User Manual for Court and Case Management Through National Judicial Data Grid (NJDG) will serve as an accessible and effective resource for all users. This manual aims to contribute significantly to the ongoing efforts to enhance the efficiency, transparency, and accessibility of the by facilitating a deeper understanding and more effective utilization of the NJDG and ultimately strengthening the delivery of justice for every citizen.

R. Arulmozhiselvi,

OSD(Registrar)/Training Cell & Member (Human Resources), eCommittee, Supreme Court of India

New Delhi 07.05.2025

## **Table Of Contents**

| Table Of Contents                                                 | 1  |
|-------------------------------------------------------------------|----|
| 1. Introduction                                                   | 2  |
| 2. Supreme Court of India National Judicial Data Grid (NJDG-SC)   | 5  |
| 3. Supreme Court of India National Judicial Data Grid Access      | 7  |
| 3.1. Through the NJDG webpage:                                    | 7  |
| 3.2. Through the Supreme Court of India website link:             |    |
| 3.3 Through the eCommittee website link:                          | 8  |
| 3.4. Through the E-Courts services website:                       |    |
| 4. Supreme Court of India National Judicial Data Grid             | 11 |
| 5. Supreme Court of India National Judicial Data Grid - Main Tabs |    |
| 6. At a Glance                                                    |    |
| 6.1 Cases pending before the Supreme Court                        | 14 |
| 6.2 Cases instituted and disposed in the last month               | 15 |
| 6.3 Cases instituted and disposed in the current year             |    |
| 6.4 Coram wise pending cases                                      | 17 |
| 7. Pending Dashboard                                              | 18 |
| 7.1 Type of Cases                                                 |    |
| 7.1.1 Tabular Format of Pending Civil/Criminal Cases              | 19 |
| 7.1.2 Drill Down of Single Category of Pending Cases              |    |
| 7.2 Age Wise Graphical Representation                             | 21 |
| 7.2.1 Bar Chart of Age Wise Pendancy                              |    |
| 7.2.2 Tabular Format of Age Wise Pendancy                         |    |
| 7.3 Stage Wise Pendancy Through Pie chart                         | 23 |
| 7.3.1 Tabular Format of Stage Wise Pendancy                       | 24 |

| 7.4 Institutional Vs Disposal Comparison Chart                             |    |
|----------------------------------------------------------------------------|----|
| 7.4.1 Particular Year - Monthwise Institutional Vs Disposal Data           | 26 |
| 7.4.2 Institutional Vs Disposal Comparison Table                           |    |
| 8. Disposed Dashboard                                                      |    |
| 8.1 Type of Cases                                                          | 28 |
| 8.1.1 Tabular Format of Disposed Cases                                     |    |
| 8.2 Age Wise Disposed Cases Graph                                          | 31 |
| 8.2.1 Bar Chart of Age Wise Disposal                                       | 32 |
| 8.2.2 Tabular Format of Age Wise Pendancy                                  |    |
| 8.3 Nature of Disposal Pie Chart                                           |    |
| 8.3.1 Tabular Format of Stage Wise Pendancy                                | 34 |
| 8.4 Time Taken in Disposition Bar Chart                                    |    |
| 8.4.1 Tabular Format of Time to Disposition Bar Chart                      |    |
| 9. Settings                                                                | 37 |
| 10. NJDG Report Format                                                     | 38 |
| 11.1. Export to .pdf                                                       |    |
| 11.2. Export to .xls                                                       |    |
| 11.3. Export to .csv                                                       |    |
| 11. Benefits of the NJDG-SC                                                | 40 |
| 11.1 For Judges                                                            | 40 |
| 11.2 For Lawyers                                                           | 41 |
| 11.3 For Researchers, Academics and Students:                              | 41 |
| 11.4 For Litigants                                                         | 42 |
| 11.5 For General Public                                                    |    |
| 11.6 For Court Administration/Staff                                        | 42 |
| 11.7 For Policymakers                                                      |    |
| Supreme Court of India National Judicial Data Grid (NJDG-SC) - Access Link | 43 |

## **1. Introduction**

The **National Judicial Data Grid (NJDJ)** stands as a pivotal digital infrastructure within the Indian judicial system. It functions as a comprehensive database encompassing orders, judgments and detailed case information from over 18,000 courts, including District Courts, High Courts and even the Supreme Court. This initiative provides a centralized repository of judicial data that is updated in near real-time. It was launched under the auspices of the eCourts Project and it serves as a centralized repository of case information, fostering transparency, accountability and data-driven decision-making.

National Judicial Data Grid (NJDJ) is the digital database where entire judicial case data is stored under the three heads:

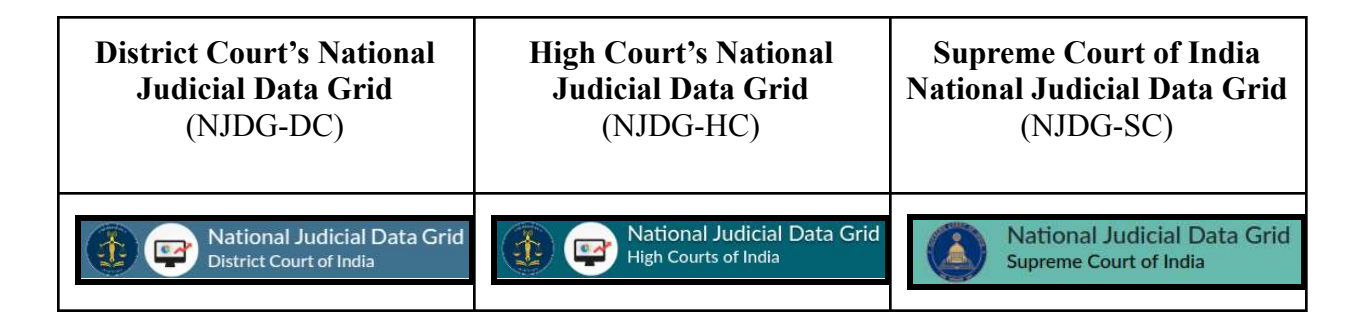

The National Judicial Data Grid was inaugurated for public access on 19 September 2015 by Hon'ble Mr Justice Madan B. Lokur, then Judge in charge of eCommittee Supreme Court of India. NJDG for High Courts was launched by the learned Attorney General of India, Shri. K. K. Venugopal in the august presence of Hon'ble Dr Justice Dhananjaya Y Chandrachud, Judge, Supreme Court of India & Chairperson of eCommittee at a virtual meeting held on 3 July 2020. NJDG for the Supreme Court was opened to the public on 14.09.2023 by Hon'ble Chief Justice of India DY Chandrachud.

Furthermore, NJDG data is available in real-time. These statistics are updated every day by the respective Courts across the country through the Case Information System (CIS). NJDG got the

stamp of the World Bank and moved India 20 ranks forward in the ranking of countries under ease of doing business.<sup>1</sup>

This manual serves as a comprehensive guide to the Supreme Court of India National Judicial Data Grid (NJDG-SC). It is tailored to assist a diverse audience, including judges, lawyers, researchers, and the general public, in understanding and effectively utilizing the NJDG-SC. The manual covers the essentials, starting with an overview of what the NJDG-SC is, its purpose, and its critical role in promoting transparency, efficiency and accountability within the Indian judicial system. It includes detailed, step-by-step instructions on how to access the portal, navigate its features and interpret key data points such as case filings, pendency, and disposals. Users will find guidance on filtering and analyzing information by categories like case type or bench size, supported by practical examples and screenshots to enhance comprehension. Additionally, the manual offers best practices for generating reports and leveraging the platform for research or case management. Ultimately, this guide aims to empower users to fully harness the NJDG-SC's capabilities, contributing to a more informed and engaged society while supporting the judiciary's commitment to openness and transparency.

**Supreme Court of India National Judicial Data Grid:** As on 30 April 2025, the Supreme Court of India National Judicial Data Grid has details of Pending Cases: Civil Cases (64,369); Criminal Cases (17,435); Total cases (81,804).

<sup>&</sup>lt;sup>1</sup> A World Bank Group Flagship Report, *Doing Business 2018*, doingbusiness, avialable at: <u>https://www.doingbusiness.org/content/dam/doingBusiness/media/Annual-Reports/English/DB2018-Full-Report.pdf</u> (Page No. 192).

## 2. Supreme Court of India National Judicial Data Grid (NJDG-SC)

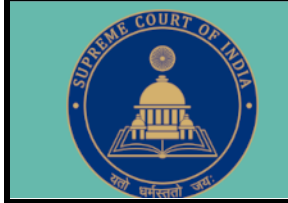

## National Judicial Data Grid Supreme Court of India

*On 14.09.2023*, the Supreme Court of India was fully integrated with the National Judicial Data Grid (NJDG) portal, marking a significant milestone for the *'e-Courts project'*. Developed by the National Informatics Centre (NIC) in close collaboration with the in-house software development team of the Computer Cell, Supreme Court of India, the NJDG portal features an interactive interface and analytics dashboard. The database is periodically updated to ensure accuracy and timeliness.

The NJDG-SC portal serves as a comprehensive national repository, providing data on cases instituted, pending, and disposed of by the Supreme Court. With a single click, users can access case-related information and statistics, such as case types, institution, disposal, and pendency rates, along with a year-wise breakdown of cases at the Supreme Court of India.

The NJDG-SC portal offers immense potential for high-quality research and is easily accessible to the public. The NJDG-SC's real-time updates ensure that the information is always current, making it a vital tool for judicial oversight. Judges can use it to monitor caseloads and prioritize hearings, while court staff can streamline administrative tasks. For the legal community and litigants, the portal eliminates guesswork by providing instant access to case statuses and hearing schedules. Beyond the courtroom, it serves as a treasure trove for researchers and policymakers, offering raw data to analyze judicial efficiency, identify trends, and propose reforms.

The **Query builder** tool can be used to generate a customisable report as required by the Supreme Court, High Courts and District Courts.

**Types of Reports:** One can generate reports agewise, stagewise, case type-wise list, orders not uploaded list, undated cases list etc. *Example*: List of particular case types which are 20/30/40 years old; List of appeals pending with percentage of more than 5-year-old appeals; which court has the most number of appeals; Total number of Writ Petitions, First Appeals etc, can be easily known through the dashboard. All this at a click of the mouse, which can be used by the stakeholders for further planning and instructions for reducing pendency and for effective Court and Case Management.

**Coram-wise Pending Cases:** The Supreme Court of India National Judicial Data Grid (NJDG-SC) provides comprehensive insights into the pending cases based on the composition of judges (coram). It categorizes the pending cases into various groups, namely those heard by benches comprising 3, 5, 7, 9, 11, or more than 11 judges. This detailed classification helps in understanding the distribution and workload of cases across different bench sizes. The data is compiled to differentiate between the main matters and connected matters. Main matters refer to the primary cases, while connected matters include those that are related or ancillary to the main cases.

| Coram wise pe | nding cas | es *   |    |          |     |        | Coram wise pending cases * |   |       |   |         |   |       |
|---------------|-----------|--------|----|----------|-----|--------|----------------------------|---|-------|---|---------|---|-------|
|               |           | Civil  | 3  | Criminal |     | Total  |                            |   | Civil | с | riminal |   | Total |
| 3 Judges      | 136       | (1007) | 48 | (144)    | 184 | (1151) | 9 Judges                   | 3 | (69)  | 0 | (0)     | 3 | (69)  |
| 5 Judges      | 20        | (252)  | 3  | (7)      | 23  | (259)  | 11 Judges                  | 0 | (0)   | 0 | (0)     | 0 | (0)   |
| 7 Judges      | 4         | (27)   | 1  | (8)      | 5   | (35)   | More than 11 Judges        | 0 | (0)   | 0 | (0)     | 0 | (0)   |

## 3. Supreme Court of India National Judicial Data Grid Access

#### 3.1. Through the NJDG webpage:

The Supreme Court of India National Judicial Data Grid can be accessed directly through the NJDG webpage. A simple Google search of the word "NJDG" will take a user to the NJDG web page, and then the user has to click on Supreme Court of India National

Judicial Data Grid in the top right corner.

In addition to that, the Supreme Court of India National Judicial Data Grid can also be accessed by the following link: <u>https://scdg.sci.gov.in/scnjdg/</u>

| Pending Civil (      | Cases          | 6                        | 170       | 1.1          | Pendin    | g Criminal Case | s 19201·!               | Total Pendin | Cases       |                 | 1          | 22     | 002.1       | Inst                              | lituted in last mon                  | ith                              |
|----------------------|----------------|--------------------------|-----------|--------------|-----------|-----------------|-------------------------|--------------|-------------|-----------------|------------|--------|-------------|-----------------------------------|--------------------------------------|----------------------------------|
| Less                 | Than 1 Ye      | ear Old: 208             | 4/U<br>07 |              |           | Less Than 1     | Year Old: 8253          | Les          | s than 1    | year c          | old: 29    | 060    | JJZ         | 3,472<br>civil                    | 1,790<br>Criminal                    | 5,262<br>Total                   |
|                      |                | _                        |           |              |           |                 |                         |              | 1           |                 |            |        |             | Dis                               | posal in last mon                    | th                               |
|                      | 32.1<br>< 1 Ye | .69%<br>ar old           |           |              |           | 45<br>< 1 Y     | 12%6<br>/ear old        |              | 3<1         | 5.02%<br>Year o | Id         |        |             | <b>2,916</b><br>(83.99%)<br>Civil | <b>1,546</b><br>(86.37%)<br>Criminal | <b>4,462</b><br>(84.8%)<br>Total |
| Coram wise pe        | ending cas     | es *                     |           |              |           |                 | Coram wise pending case | is *         |             |                 |            |        |             | Inst                              | ituted in current y                  | ear                              |
|                      |                |                          |           | 25,999       |           | ****            |                         |              | civil       | Cris            | minal      |        | Total       | 1.951                             | 821                                  | 2,772                            |
|                      |                | Civil                    | - 22      | Criminal     |           | Iotal           |                         |              |             |                 |            |        | Total       |                                   | UL I                                 |                                  |
| 3 Judges             | 134            | civil<br>(1006)          | 51        | (147)        | 185       | [1153]          | 9 Judges                | 3            | (69)        | 0               | (0)        | 3      | (69)        | Civil                             | Criminal                             | Total                            |
| 3 Judges<br>5 Judges | 134<br>20      | civil<br>(1006)<br>(252) | 51<br>3   | (147)<br>(7) | 185<br>23 | (1153)<br>(259) | 9 Judges<br>11 Judges   | 3<br>0       | (69)<br>(0) | 0<br>0          | (0)<br>(0) | 3<br>0 | (69)<br>(0) | Civil                             | Criminal                             | Total                            |

#### 3.2. Through the Supreme Court of India website link:

The Supreme Court of India National Judicial Data Grid portal can be accessed directly from the website of the Supreme Court of India. On the homepage of the Supreme Court's website, there is a tab named "*Explore and Connect*" at the bottom, as shown in the screenshot herein. Under this tab, the user can find a hyperlink named '*NJDG*' that leads to the Supreme Court of India National Judicial Data Grid dashboard, as shown in the screenshot below:

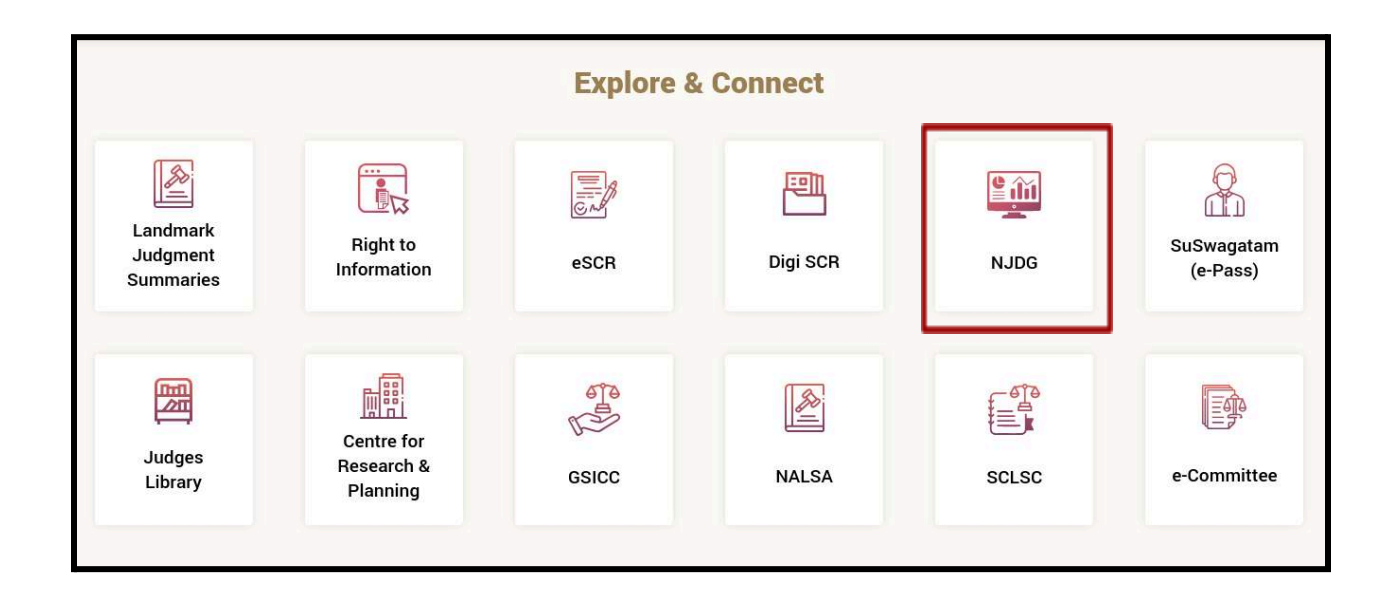

#### **3.3 Through the eCommittee website link:**

NJDG can also be accessed through the eCommittee website (<u>https://ecommitteesci.gov.in/</u>). NJDG is provided under the tab of "**Citizen's Corner**"

Citizen's Corner

on the eCommittee's website.

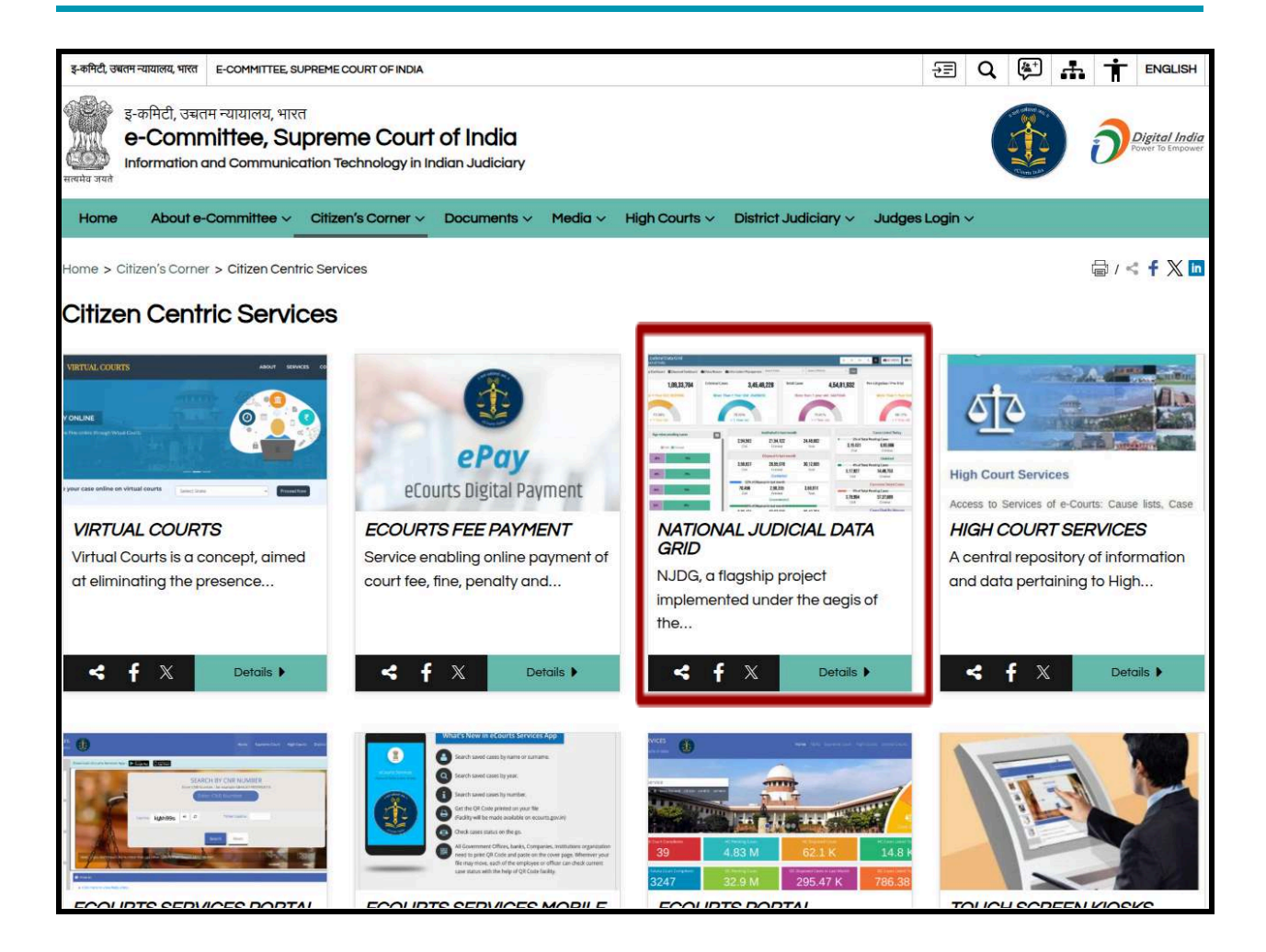

To access the NJDG on the eCommittee's website, one should proceed in the following order on the website:

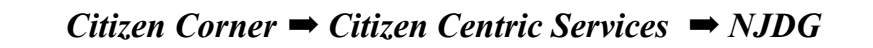

In addition to that, one can also access NJDG through the eCommittee's website by using the following link: <u>https://ecommitteesci.gov.in/service/national-judicial-data-grid/</u>

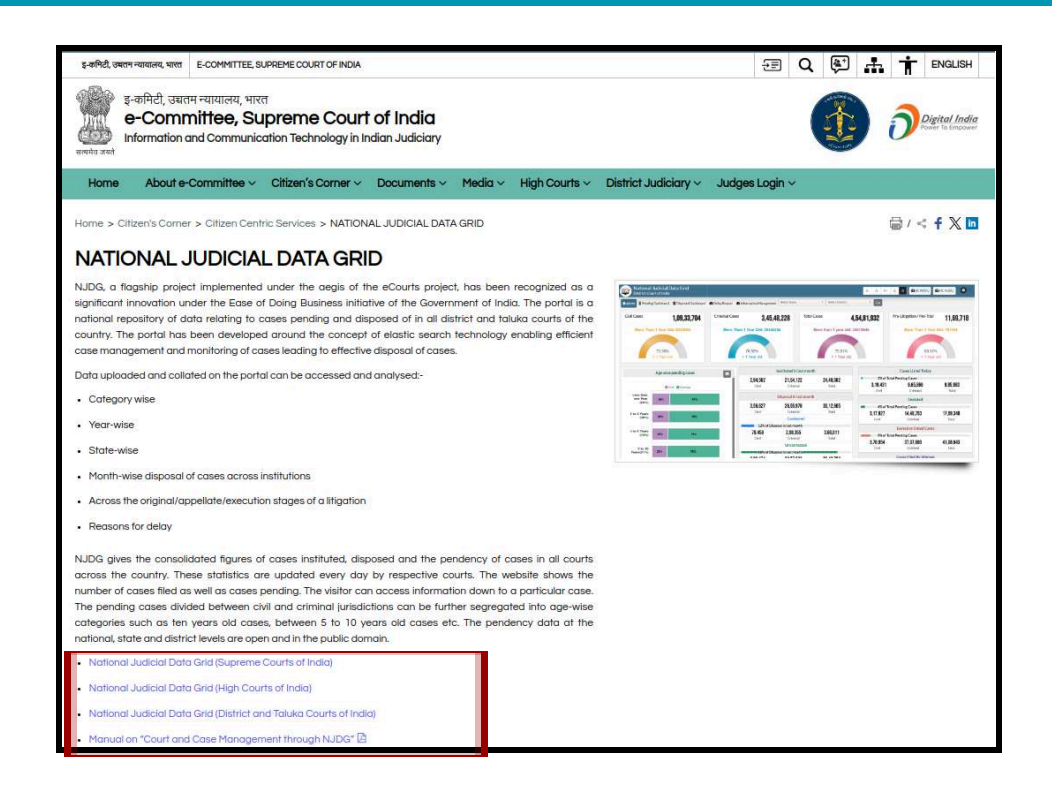

#### **3.4.** Through the E-Courts services website:

Supreme Court of India National Judicial Data Grid can also be accessed through the E-Courts services website (<u>https://services.ecourts.gov.in/ecourtindia\_v6/</u>). One can click on the "**NJDG**" tab, which is made available on the top panel of the website, and it will take them directly to the NJDG webpage.

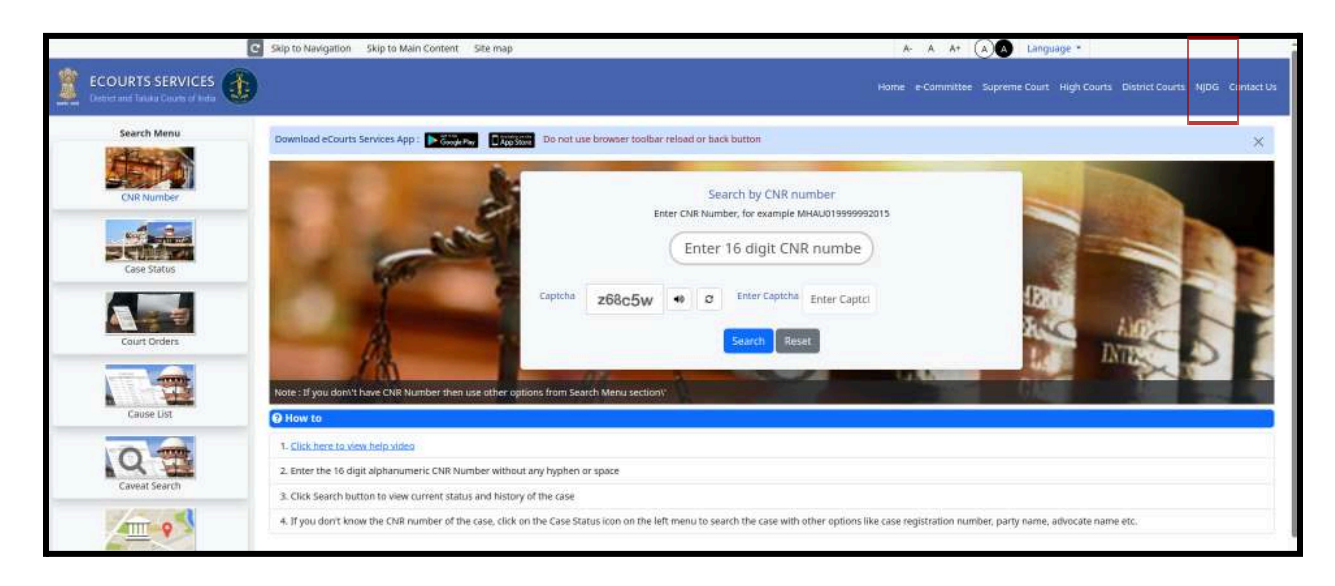

## 4. Supreme Court of India National Judicial Data Grid

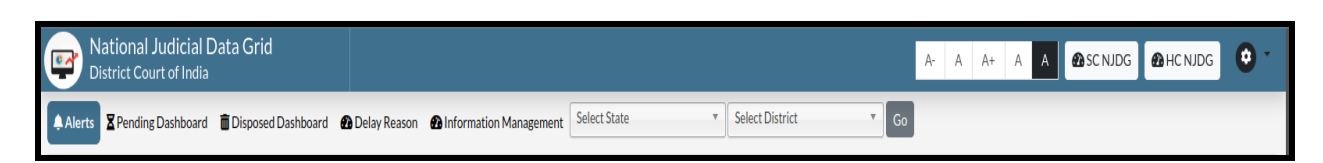

The home page of the NJDG welcomes you with colourful bands, with the "SC NJDG" and "HC NJDG" tabs on the top right corner and the "National Judicial Data Grid District Courts of India" tab on the top left corner.

To access the Supreme Court of India National Judicial Data Grid, one needs to click the "SC NJDG" tab available in the right-hand corner of the NJDG home page. It will open

up the Supreme Court of India National Judicial Data Grid.

| Pending Civil Cas | es                 | 6           | 170 | 1.1      | Pendin | g Criminal Case: | 18291                  | Total Pendin | g Cases   |                  |         | 82  | 992.1 | Ins                               | tituted in last mor                  | th                              |
|-------------------|--------------------|-------------|-----|----------|--------|------------------|------------------------|--------------|-----------|------------------|---------|-----|-------|-----------------------------------|--------------------------------------|---------------------------------|
| Less Thr          | an 1 Year          | r Old: 2080 | 97  |          |        | Less Than 1      | Year Old: 8253         | Les          | is than 1 | L year           | old: 29 | 060 | JJL   | 3,472<br>civil                    | 1,790<br>Criminal                    | 5,262<br>Total                  |
|                   |                    |             |     |          |        |                  |                        |              | 1         |                  |         |     |       | Dis                               | posal in last mon                    | th                              |
|                   | 32.169<br>< 1 Year | id old      | 1   |          |        | 45.<br>< 1 Y     | 12%<br>ear old         |              | 3         | 15.02%<br>Year c | bld     |     |       | <b>2,916</b><br>(83.99%)<br>Civil | <b>1,546</b><br>(86.37%)<br>Criminal | <b>4,462</b><br>(84.8%<br>Total |
| Coram wise pendi  | ing cases          | s *         |     |          |        |                  | Coram wise pending cas | es *         |           |                  |         |     |       | Inst                              | ituted in current y                  | ear                             |
|                   | c                  | Civil       | - 9 | Criminal |        | Total            |                        |              | civil     | Cri              | iminal  |     | Total | 1,951                             | 821                                  | 2,772                           |
| 3 Judges          | 134                | [1006]      | 51  | [147]    | 185    | [1153]           | 9 Judges               | 3            | (69)      | 0                | (0)     | 3   | [69]  | Civil                             | Criminal                             | Total                           |
|                   |                    | [252]       | 3   | (7)      | 23     | (259)            | 11 Judges              | 0            | (0)       | 0                | (0)     | 0   | (0)   | Die                               | nosal in current v                   | ar                              |
| 5 Judges          | 20                 |             |     |          |        |                  |                        |              |           |                  |         |     |       | 210                               | population contrains 1.              |                                 |

## **5. Supreme Court of India National**

## Judicial Data Grid - Main Tabs

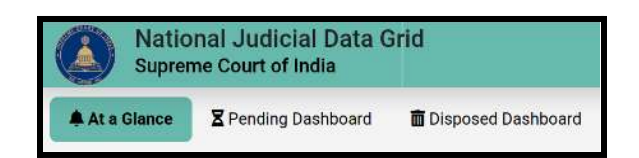

The Supreme Court of India National Judicial Data Grid dashboard has three main tabs namely:

- I. At a Glance
- II. Pending Dashboard

#### III. Disposed Dashboard

The user can select any tab by clicking on it and access the relevant data. The features of all the tabs are further explained in the next chapters.

| Tabs               | Contents                                                                                                    |
|--------------------|----------------------------------------------------------------------------------------------------|
| At a Glance        | The 'At a Glance' tab provides a quick overview of the judicial data. It includes key statistics and metrics such as the total number of cases, pending cases and other relevant information. It gives users a snapshot of the current status of cases in the Supreme Court.                                               |
| Pending Dashboard  | The <b>'Pending Dashboard'</b> tab focuses on cases that are<br>still pending. It allows users to filter and view detailed<br>information about pending cases by different charts.<br>Users can also perform drill-down analysis based on<br>various attributes like case type, age of the case, and<br>stage of the case. |
| Disposed Dashboard | The <b>'Disposed Dashboard'</b> tab displays information<br>about cases that have been disposed of. It provides<br>details about the disposed cases with the help of charts.<br>Users can also filter the data based on different criteria to<br>gain insights into the disposal patterns.                                 |

### 6. At a Glance

|          | h                                                         | 168                                                                                                    | 7.1                                                                                                    | Pendin                                                                                                    | g Criminal Cases                                                                                                    | 18235                                                                                                    | Total Pendin                                                                      | g Cases                                                                                                    |                                                                                                    |                                                                                                    | 22                                                                                                    | 022.1                                                                                                    | Ins                                                                                                    | stituted in last mo                                                                                                    | nth                                                                                                    |
|----------|-----------------------------------------------------------|----------------------------------------------------------------------------------------------------|----------------------------------------------------------------------------------------------------|----------------------------------------------------------------------------------------------------|----------------------------------------------------------------------------------------------------|----------------------------------------------------------------------------------------------------|-----------------------------------------------------------------------------------|----------------------------------------------------------------------------------------------------|----------------------------------------------------------------------------------------------------|----------------------------------------------------------------------------------------------------|----------------------------------------------------------------------------------------------------|----------------------------------------------------------------------------------------------------|----------------------------------------------------------------------------------------------------|----------------------------------------------------------------------------------------------------|----------------------------------------------------------------------------------------------------|
|          | 0.                                                        | 400                                                                                                    | <u>'</u>                                                                                                    |                                                                                                    |                                                                                                    | 10233                                                                                                    |                                                                                   |                                                                                                    |                                                                                                    |                                                                                                    | 02                                                                                                    | 322                                                                                                    | 3,469                                                                                                  | 1,792                                                                                                    | 5,261                                                                                                    |
| han 1 Ye | ar Old: 206                                               | 77                                                                                                    |                                                                                                    |                                                                                                    | Less Than 1                                                                                                    | Year Old: 8194                                                                                                    | Le                                                                                | is than 1                                                                                                    | L year                                                                                                    | old: 28                                                                                                    | 871                                                                                                    |                                                                                                    | Civil                                                                                                  | Criminal                                                                                                    | Total                                                                                                    |
| -        |                                                           |                                                                                                    |                                                                                                    |                                                                                                    |                                                                                                    |                                                                                                    |                                                                                   | 1                                                                                                    | _                                                                                                    |                                                                                                    |                                                                                                    |                                                                                                    | Di                                                                                                    | isposal in last mo                                                                                                    | nth                                                                                                    |
| 21.0     | - CIL                                                     |                                                                                                    |                                                                                                    |                                                                                                    | - C                                                                                                    | 0.444                                                                                                    |                                                                                   |                                                                                                    | 4 0 30                                                                                                    |                                                                                                    |                                                                                                    |                                                                                                    | 2,921                                                                                                  | 1,549                                                                                                    | 4,470                                                                                                    |
| <1 Yer   | ar old                                                    |                                                                                                    |                                                                                                    |                                                                                                    | <1 Ye                                                                                                    | ear old                                                                                                    |                                                                                   | <1                                                                                                    | Year                                                                                                    | old                                                                                                    |                                                                                                    |                                                                                                    | (64.2%)<br>Civil                                                                                       | (86.44%)<br>Criminal                                                                                                    | (84.96%)<br>Total                                                                                                    |
|          |                                                           |                                                                                                    |                                                                                                    |                                                                                                    |                                                                                                    |                                                                                                    |                                                                                   |                                                                                                    |                                                                                                    |                                                                                                    |                                                                                                    |                                                                                                    |                                                                                                    |                                                                                                    |                                                                                                    |
| ding cas | es *                                                      |                                                                                                    |                                                                                                    |                                                                                                    |                                                                                                    | Coram wise pending cas                                                                                                    | es *                                                                              |                                                                                                    |                                                                                                    |                                                                                                    |                                                                                                    |                                                                                                    | Ins                                                                                                    | tituted in current                                                                                                    | year                                                                                                    |
|          | Civil                                                     | 1                                                                                                    | Criminal                                                                                                    |                                                                                                    | Total                                                                                                    |                                                                                                    |                                                                                   | Civil                                                                                                    | C                                                                                                    | riminal                                                                                                    |                                                                                                    | Total                                                                                                    | 2,285                                                                                                  | 973                                                                                                    | 3,258                                                                                                    |
| 136      | [1007]                                                    | 48                                                                                                    | [144]                                                                                                    | 184                                                                                                    | [1151]                                                                                                    | 9 Judges                                                                                                    | 3                                                                                 | [69]                                                                                                    | 0                                                                                                    | [0]                                                                                                    | 3                                                                                                    | [69]                                                                                                    | Civil                                                                                                  | Criminal                                                                                                    | Total                                                                                                    |
| 20       | [252]                                                     | 3                                                                                                    | [7]                                                                                                    | 23                                                                                                    | [259]                                                                                                    | 11 Judges                                                                                                    | 0                                                                                 | [0]                                                                                                    | 0                                                                                                    | [0]                                                                                                    | 0                                                                                                    | [0]                                                                                                    |                                                                                                    |                                                                                                    |                                                                                                    |
| ٨        | [27]                                                      | 3                                                                                                    | [0]                                                                                                    | 5                                                                                                    | [25]                                                                                                    | More than 11 Judge                                                                                                    | ые П                                                                              | [0]                                                                                                    | 0                                                                                                    | [0]                                                                                                    | n                                                                                                    | (0)                                                                                                    | Dis                                                                                                    | sposal in current y                                                                                                    | rear                                                                                                    |
| . 9      | 12/1                                                      | 39                                                                                                    | [0]                                                                                                    |                                                                                                    | [33]                                                                                                    | more than 11 Stuge                                                                                                    | 10 U                                                                              | [0]                                                                                                    | U                                                                                                    | 103                                                                                                    | U                                                                                                    | 103                                                                                                    | 2 152                                                                                                  | 1 145                                                                                                    | 3 297                                                                                                    |
|          |                                                           | 1000000000                                                                                                |                                                                                                    |                                                                                                    |                                                                                                    |                                                                                                    |                                                                                   |                                                                                                    |                                                                                                    |                                                                                                    |                                                                                                    |                                                                                                    | -,                                                                                                    |                                                                                                    | -,,                                                                                                    |
| d        | an 1 Ye<br>31.90<br>< 1 Yer<br>ling cas<br>136<br>20<br>4 | an 1 Year Old: 206<br>31.96%<br>< 1 Year old<br>ling cases *<br>civil<br>136 [1007]<br>20 [252]<br>4 [27] | an 1 Year Old: 20677<br>31.96%<br>< 1 Year old<br>ling cases *<br>civil<br>136 [1007] 48<br>20 [252] 3<br>4 [27] 1 | an 1 Year Old: 20677<br>31.96%<br>< 1 Year old<br>Ling cases *<br>Civil Criminal<br>136 [1007] 48 [144]<br>20 [252] 3 [7]<br>4 [27] 1 [8] | an 1 Year Old: 20677<br>31.96%<br>< 1 Year old<br>Ting cases *<br>Civil Criminal<br>136 [1007] 48 [144] 184<br>20 [252] 3 [7] 23<br>4 [27] 1 [8] 5 | An 1 Year Old: 20677<br>31.96%<br><1 Year old<br>Iing cases *<br>Civil Criminal Total<br>136 [1007] 48 [144] 184 [1151]<br>20 [252] 3 [7] 23 [259]<br>4 [27] 1 [8] 5 [35] | Less Than 1 Year Old: 8194           31.96%         44.94%           < 1 Year old | Coram wise pending cases *           civit         coram information         Coram wise pending cases *           136         [1007)         48         [144]         184         [1151]           20         [252]         3         [7]         23         [259]         11 Judges         0           4         [27]         1         [8]         5         [35]         More than 11 Judges         0 | Less Than 1 Year Old: 8194         Less Than 1 Year Old: 8194           31.96%         44.94%         1 Year old         3           Ing cases *         Civil         Total         Coram wise pending cases *           Civil         Civil         Total         9 Judges         3         [69]           136         [1007]         48         [144]         184         [1151]         9 Judges         3         [69]           20         [252]         3         [7]         23         [259]         11 Judges         0         [0]           4         [27]         1         [8]         5         [35]         More than 11 Judges         0         [0] | Criminal         Coram wise pending cases *           Coram wise pending cases *           Civil         Coram vise pending cases *         Coram wise pending cases *           136         [1007]         48         [144]         184         [1151]           20         [252]         3         [77]         23         [259]         11         Judges         0         [0]         0           4         [27]         1         [8]         5         [35]         More than 11 Judges         0         [0]         0 | an 1 Year Old: 20677       Less Than 1 Year Old: 8194       Less than 1 year old: 28         31.96%       44.94%       44.94%       34.82%         < 1 Year old | Less Than 1 Year Old: 8194           Less Than 1 Year Old: 8194           Less Than 1 Year Old: 8194           Less Than 1 Year Old: 8194           Less Than 1 Year Old: 8194           Less Than 1 Year Old: 8194           Less Than 1 Year Old: 8194           Less Than 1 Year Old: 8194           Less than 1 year old: 28871           Ad 94%           Coram wise pending cases *           Coram wise pending cases *           Coram wise pending cases *           Coram wise pending cases *           O (colspan="2">Coram wise pending cases *           O (colspan="2">Coram wise pending cases *           O (colspan="2">Coram wise pending cases *           O (colspan="2">Coram wise pending cases *           O (colspan="2">O (colspan="2">O (colspan="2">O (colspan="2">O (colspan="2">O (colspan="2">O (colspan="2">O (colspan="2">O (colspan="2">O (colspan="2">O (colspan="2">O (colspan="2">O (colspan="2">O (colspan="2">O (colspan="2">O (colspan="2">O (colspan="2">O (colspan="2"O (colspan="2"O | an 1 Year Old: 20677       Less Than 1 Year Old: 8194         31.96%       44.94%         < 1 Year old | an 1 Year Old: 20677       Less Than 1 Year Old: 8194       Less than 1 year old: 28871       Image: Control of the set of the set of the se | an 1 Year Old: 20677       Less Than 1 Year Old: 8194       Less than 1 year old: 28871       Stable of the second second seco |

The initial tab, named "At a Glance", on the NJDG-SC's dashboard is a pivotal feature. Clicking on this tab provides users with essential information regarding cases pending before the Supreme Court, whether they are civil or criminal and less than one year old, as depicted in the attached screenshot. This tab offers insights into cases pending according to the composition of judges (coram), categorizing them into various groups, including 3, 5, 7, 9, 11, or more than 11 judges. As shown in the provided screenshot, it also displays details about cases instituted in the Supreme Court during the last month, cases disposed of in the last month, cases initiated in the current year, and cases that have been disposed of in the current year. This user-friendly interface on the "At a Glance" tab facilitates efficient data retrieval and enhances the overall user experience on the website.

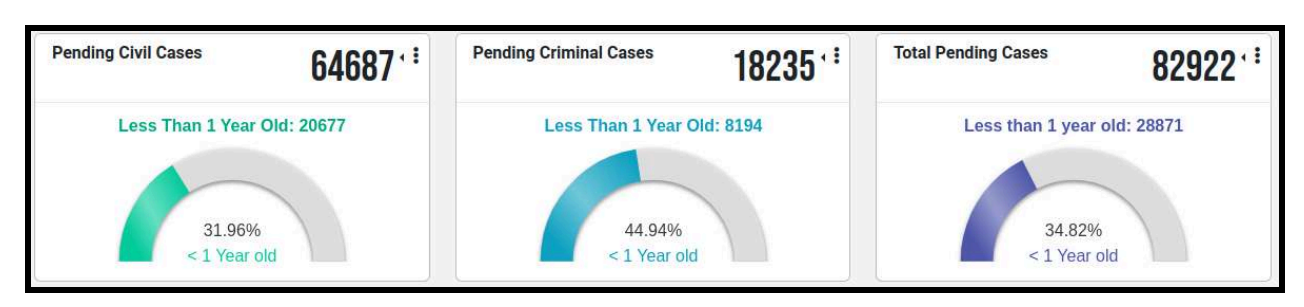

#### 6.1 Cases pending before the Supreme Court

The "**At a Glance**" tab offers insights into the total number of cases pending in the Supreme Court. It divides the total number of cases into civil cases and criminal cases. Each section includes a pie chart to visually represent the percentage of cases that are less than one year old. *For example*, as shown in the screenshot above, the total number of pending cases, combining both civil and criminal cases, amounts to 82,922. Out of these, 28,871 cases are less than one year old, making up 34.82% of the total pending cases. Furthermore, by clicking on the three vertical dots in the top right corner of each graph, the user can view the relevant data categorized into Registered Cases, Unregistered Cases, Listed Matters and Under Scrutiny / Defective / Pending for Listing, as shown in the screenshot below:

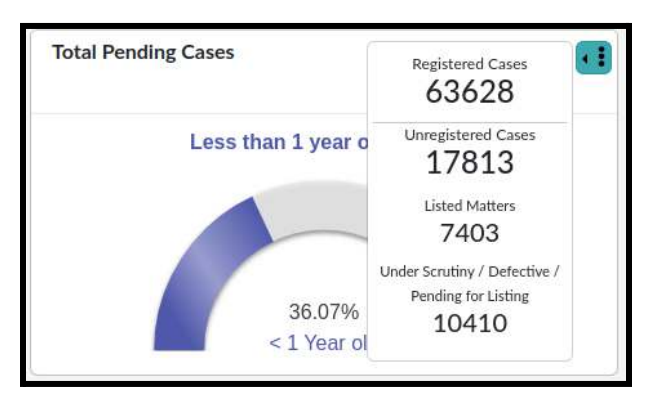

| In      | stituted in last m | onth     |
|---------|--------------------|----------|
| 3,469   | 1,792              | 5,261    |
| Civil   | Criminal           | Total    |
| D       | isposal in last mo | onth     |
| 2,921   | 1,549              | 4,470    |
| (84.2%) | (86.44%)           | (84.96%) |
| Civil   | Criminal           | Total    |

#### 6.2 Cases instituted and disposed in the last month

The "**At a Glance**" tab also provides data on the number of cases instituted and disposed of in the last month. *For example*, as shown in the screenshot above, a total of 3,469 civil cases and 1,792 criminal cases were instituted, totaling 5,261 cases. During the same period, 2,921 civil cases (84.2% disposal rate) and 1,549 criminal cases (86.44% disposal rate) were disposed of, totaling 4,470 cases (84.96% disposal rate).

The numbers displayed within the table are hyperlinks that allow users to access lists of such cases. By clicking these links, users can obtain comprehensive information, including Diary Numbers, Case Numbers, Dates of Filing, and Party Names, as shown below:

| ow 10 V entries                | Search:                                             |                | Copy Excel CSV PDF Pr                                                    |
|--------------------------------|-----------------------------------------------------|----------------|--------------------------------------------------------------------------|
| Diary Number                   | Case Number 🔶                                       | Date of Filing | Party Name                                                               |
| 96355/2024                     | Unregistered                                        | 03 12 2024     | K. VENKATESAN VS BABY GIRIJA                                             |
| 56127/2024                     | SPECIAL LEAVE PETITION (CIVIL) / 1435 / 2025        | 02-12-2024     | INCOME TAX OFFICER WARD 10(2)(3) MUMBAI Vs<br>SRICHAND MANDHYAN          |
| 57652/2024                     | Unregistered                                        | 09-12-2024     | THE INCOME TAX OFFICER WARD-1 Ve SUNILBHAI<br>DURLABHAJIBHAI AGHARA      |
| 56790/2024                     | SPECIAL LEAVE PETITION (CIVIL) / 31129 / 2024       | 04-12-2024     | PADAM SINGH VI THE STATE OF RAJASTHAN                                    |
| 56956/2024                     | Unregistered                                        | 05-12-2024     | SURAJ SUKUMAR POOJARI VS THE STATE OF<br>MAHARASHTRA                     |
| 57603/2024                     | SPECIAL LEAVE PETITION (CRIMINAL) /<br>376 / 2025   | 89-12-2024     | LADLIE TANDON Vs STATE OF U.P.                                           |
| 58097/2024                     | SPECIAL LEAVE PETITION (CRIMINAL) /<br>17687 / 2024 | 11-12-2024     | UTPAL GUPTA Ve STATE OF WEST BENGAL                                      |
| 8649/2024                      | TRANSFER PETITION (CIVIL) / 32 / 2025               | 13-12-2024     | MINI KOHLI VS PARAMVIR SINGH KHALON                                      |
| 591 19/2024                    | SPECIAL LEAVE PETITION (CIVIL) / 1196 /<br>2025     | 16-12-2024     | MAHATMA GANDHIJI GRAMA HITHA MANDALI VI THE<br>STATE OF KARNATAKA        |
| 56174/2024                     | Unregistered                                        | 02-12-2024     | RAJASTHAN STATE INDUSTRIAL DEVELOPMENT AND IN V<br>UNIQUE MALT PVT. LTD. |
| owing 1 to 10 of 5,261 entries |                                                     |                | First Previous Next Las                                                  |

#### 6.3 Cases instituted and disposed in the current year

| Inst     | ituted in current y | /ear     |
|----------|---------------------|----------|
| 2,285    | 973                 | 3,258    |
| Civil    | Criminal            | Total    |
|          |                     |          |
| Dis      | posal in current y  | ear      |
| 2,152    | 1,145               | 3,297    |
| (94.18%) | (117.68%)           | (101.2%) |
| Civil    | Criminal            | Total    |

The "**At a Glance**" tab also provides data on the number of cases instituted and disposed of in the last month. *For example*, as shown in the screenshot above, a total of 2,285 civil cases and 973 criminal cases were instituted, totaling 3,258 cases. Meanwhile, 2,152 civil cases (94.18% disposal rate) and 1,145 criminal cases (117.68% disposal rate) were disposed of, totaling 3,297 cases (101.2% disposal rate).

The numbers displayed within the table are hyperlinks that allow users to access lists of such cases. By clicking these links, users can obtain comprehensive information, including Diary Numbers, Case Numbers, Dates of Filing, and Party Names, as shown below:

| how 10 V entries | Search:                                        |                  | Copy Excel CSV PDF P                                                  |
|------------------|------------------------------------------------|------------------|-----------------------------------------------------------------------|
| Diary Number     | Case Number                                    | Date of Disposal | \$<br>Party Name                                                      |
| 5739/2008        | CIVIL APPEAL / 5853 / 2011                     | 09-01-2025       | THOMAS COOK (INDIA) LTD. Vs M/S BEACH ARK<br>HOTELS PVT.LTD           |
| 29/2008          | CIVIL APPEAL / 5854 / 2011                     | 09-01-2025       | BEACH ARK HOTELS LTD. Vs THOMAS COOK<br>(INDIA) LTD.                  |
| 30948/2008       | SUO MOTO CONTEMPT PETITION(CIVIL) / 228 / 2008 | 15-01-2025       | IN RE: Vs KISHOR B. PARIKH                                            |
| 28451/2008       | SPECIAL LEAVE PETITION (CIVIL) / 714 / 2009    | 07-01-2025       | JOGINDER RAM Vs FOOD CORP.OF INDIA                                    |
| 15864/2009       | CIVIL APPEAL / 1919 / 2016                     | 02-01-2025       | REVENUE DIVISIONAL OFFICER CHEVELLA<br>DIVISION Vs MOHD.SYEED ATHER . |
| 19121/2009       | CIVIL APPEAL / 7198 / 2009                     | 02-01-2025       | LILIAN COELHO Vs MYRA PHILOMENA COALHO                                |
| 14065/2009       | CIVIL APPEAL / 6157 / 2013                     | 06-01-2025       | MAHANT SURENDRA NATH VS UNION OF INDIA                                |
| 17513/2009       | WRIT PETITION (CIVIL) / 266 / 2009             | 15-01-2025       | RAVI KANT VS THE STATE OF UTTAR PRADESH                               |
| 9622/2010        | CRIMINAL APPEAL / 116 / 2011                   | 09-01-2025       | GOVERDHAN VS THE STATE OF CHHATTISGARH                                |
| 36522/2010       | CIVIL APPEAL / 7584 / 2011                     | 16-01-2025       | P.H.SAFIYA Vs C.M.FATHIMA BI                                          |

#### 6.4 Coram wise pending cases

| Coram wise pe | nding cas | ies *  |    |          |     |        | Coram wise pending cases * |   |       |   |         |   |       |
|---------------|-----------|--------|----|----------|-----|--------|----------------------------|---|-------|---|---------|---|-------|
|               |           | Civil  | 9  | Criminal |     | Total  |                            |   | Civil | с | riminal |   | Total |
| 3 Judges      | 136       | (1007) | 48 | (144)    | 184 | (1151) | 9 Judges                   | 3 | (69)  | 0 | (0)     | 3 | (69)  |
| 5 Judges      | 20        | (252)  | 3  | (7)      | 23  | (259)  | 11 Judges                  | 0 | (0)   | 0 | (0)     | 0 | (0)   |
| 7 Judges      | 4         | [27]   | 1  | (8)      | 5   | (35)   | More than 11 Judges        | 0 | (0)   | 0 | (0)     | 0 | (0)   |

The "**At a Glance**" tab also offers insights into cases pending according to the composition of judges (coram) as shown above. It categorizes them into various groups as 3, 5, 7, 9, 11, or more than 11 judges. It compiles the cases by the main matters and connected matters. *For example*, the above table shows that a total of 3 (main matters) are pending in the Supreme Court of the 9 Judges Bench.

Notably, the numbers displayed within the table are hyperlinks that enable users to access lists of such cases. By clicking on these links, users can retrieve comprehensive information about these cases, which includes Diary Numbers, Case Numbers, Date of Filing and Party Name as shown in the screenshot below:

| ← Case List              |                                      |                | ×                                                                  |
|--------------------------|--------------------------------------|----------------|--------------------------------------------------------------------|
| Show 10 🗸 entries        | Search:                              |                |                                                                    |
| Diary Number             | Case Number                          | Date of Filing | 🔶 Party Name 👙                                                     |
| 10865 / 2000             | WRIT PETITION (CIVIL) / 546 / 2000   | 10-07-2000     | IN RE ARTICLE 334 OF THE CONSTITUTION Vs                           |
| 1543 / 2016              | WRIT PETITION (CIVIL) / 36 / 2016    | 12-01-2016     | V. VASANTHAKUMAR VS H.C. BHATIA AND ORS.<br>MINISTRY OF LAW AND JU |
| 16155 / 2022             | 11                                   | 19-05-2022     | CHEBROLU LEELA PRASAD RAO VS SOMESH KUMAR                          |
| 21589 / 2005             | CRIMINAL APPEAL / 375 / 2006         | 30-09-2005     | UNION OF INDIA . Vs PREETI AGGARWAL                                |
| 22311 / 2016             | CRIMINAL APPEAL / 1003 / 2017        | 05-07-2016     | PYARE LAL Vs STATE OF HARYANA                                      |
| 23064 / 2018             | CIVIL APPEAL / 9228 / 2022           | 26-06-2018     | HARIHARAN VS HARSH VARDHAN SINGH RAO                               |
| 25700 / 2023             | WRIT PETITION (CIVIL) / 678 / 2023   | 01-07-2023     | GOVERNMENT OF NATIONAL CAPITAL TERRITORY OF D<br>Vs UNION OF INDIA |
| 25917 / 2023             | //0                                  | 03-07-2023     | ANJALI SHARMA VS UNION OF INDIA                                    |
| 27156 / 2016             | WRIT PETITION(CRIMINAL) / 113 / 2016 | 12-08-2016     | KAUSHAL KISHOR VS THE STATE OF UTTAR PRADESH<br>GOVT. OF U.P. HOME |
| 28033 / 2005             | CIVIL APPEAL / 7513 / 2005           | 14-12-2005     | STATE OF A.P. Vs B. ARCHANA REDDY .                                |
| Showing 1 to 10 of 23 en | tries                                |                | Previous 1 2 3 Next                                                |

## 7. Pending Dashboard

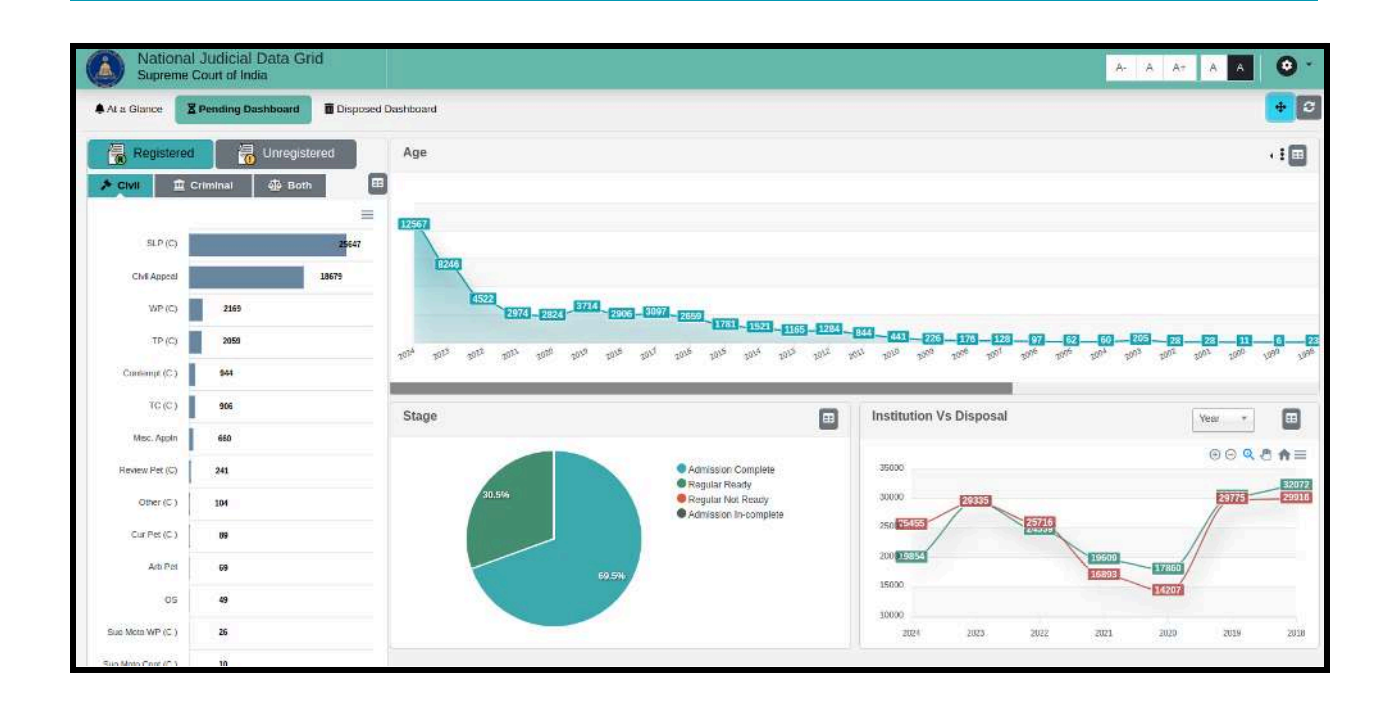

The **"Pending Dashboard"** shows the different types of cases still pending in the Supreme Court of India. This includes cases like Special Leave Petitions (SLP), Writ Petitions (WP), Transfer Petitions (TP), Appeals, Contempt cases, Review Petitions and Curative Petitions, both civil and criminal. The data is displayed through various charts, such as an age-wise graph, a pie chart for stages of pendency and a comparison of case institutions versus disposals.

#### 7.1 Type of Cases

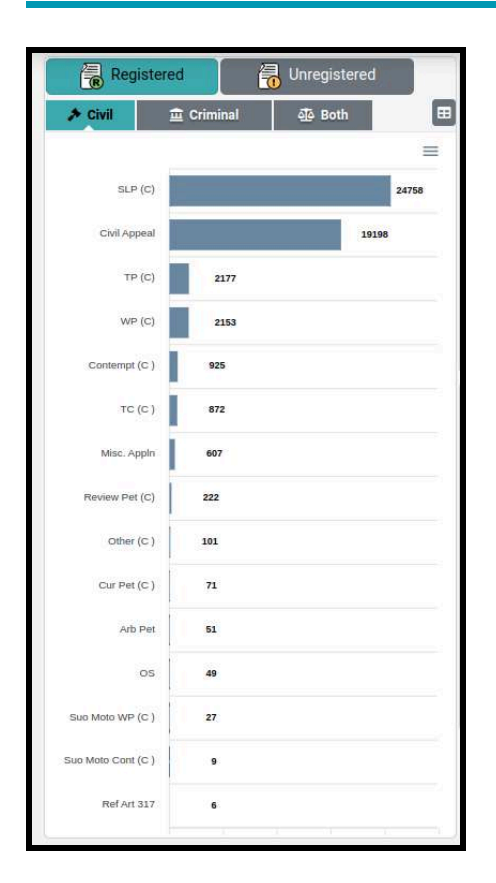

On the left side of the dashboard, there is a panel that categorizes cases into "*Registered*" and "*Unregistered*". It further divides them into Civil, Criminal and Both. *For example*, as shown in the screenshot herein, 19198 Registered Civil Appeals are pending in the Supreme Court.

| Civil Cases           | SLP (C), Civil Appeal, TP (C), WP (C), Contempt (C), TC (C),                                                                                                    |  |
|-----------------------|----------------------------------------------------------------------------------------------------|--|
|                       | Misc. Appln, Review Pet, Other (C), Cur Pet (C), Arb Pet, OS, Suo                                                                                                    |  |
|                       | Moto WP (C), Suo Moto Cont (C) and Ref Art 317                                                                                                    |  |
|                       |                                                                                                    |  |
| <b>Criminal Cases</b> | SLP (Crl), Cr. Appeal, WP (Crl), TP (Crl), Review Pet (Crl),                                                                                                    |  |
| Criminal Cases        | SLP (Crl), Cr. Appeal, WP (Crl), TP (Crl), Review Pet (Crl),<br>Contempt (Crl), Cur Pet (Crl), Suo Moto WP (Crl), TC (Crl), Other                                              |  |
| Criminal Cases        | SLP (Crl), Cr. Appeal, WP (Crl), TP (Crl), Review Pet (Crl),<br>Contempt (Crl), Cur Pet (Crl), Suo Moto WP (Crl), TC (Crl), Other<br>(Crl), Suo Moto Cont (Crl), and Other (C) |  |

#### 7.1.1 Tabular Format of Pending Civil/Criminal Cases

| Civil 🚊 Crimina             | al 🐴 Both    |  |
|-----------------------------|--------------|--|
| how 10 🗸 entries Sea        | rch:         |  |
|                             |              |  |
| Particulars                 | A Total      |  |
| Arb Pet                     | <u>51</u>    |  |
| Civil Appeal                | <u>19198</u> |  |
| Contempt (C)                | 925          |  |
| Cur Pet (C)                 | 71           |  |
| Misc. Appln                 | 607          |  |
| OS                          | 49           |  |
| Other (C )                  | 101          |  |
| Ref Art 317                 | 6            |  |
| Review Pet (C)              | 222          |  |
| SLP (C)                     | 24758        |  |
| Tota                        | l: 51226     |  |
| howing 1 to 10 of 15 optric |              |  |

In addition to the above, by clicking on the square button available in the top

right corner of the Panel I, the user can view the 'type of cases bar chart' in 'table' form as shown in the screenshot. Notably, the numbers displayed within the table are hyperlinks that enable users to access lists of such cases. By clicking on these links, users can retrieve comprehensive information about these cases, which includes Sr. No., Diary Number, Case Number, and Party Name as shown below:

| Case List |                         |                         | ×                                                                                                    |
|-----------|-------------------------|-------------------------|----------------------------------------------------------------------------------------------------|
| Show 10   | ✓ entries               | Search:                 | Copy Excel CSV PDF Print                                                                             |
| Sr. No.   | Diary Number            | 🔶 Case Number           | Party Name                                                                                           |
| 1         | 25934/2017              | CIVIL APPEAL/1487/2019  | SH. VISHWA NATH GUPTA VS PRINCIPAL<br>COMMISSIONER OF INCOME TAX CENTRAL                             |
| 2         | 8426/2022               | CIVIL APPEAL/2810/2022  | THE NEW INDIA ASSURANCE COMPANY LTD. Vs<br>M/S TOBACCO ENTERPRISES OF INDIA                          |
| 3         | 38560/2022              | CIVIL APPEAL/5575/2023  | M/S IREO GRACE REALTECH PVT. LTD. Vs<br>HARIJINDER SINGH KOHLI                                       |
| 4         | 21274/2015              | CIVIL APPEAL/5064/2015  | MUK PERTIN Vs LOMBO TAYENG                                                                           |
| 5         | 6704/2022               | CIVIL APPEAL/2390/2022  | NTPC LIMITED Vs CENTRAL ELECTRICITY<br>REGULATORY COMMISSION                                         |
| 6         | 33634/2011              | CIVIL APPEAL/9783/2024  | D.RAMCHANDRA REDDY(D) BY LRS. VS WOMEN'S<br>COOP HNG.STY                                             |
| 7         | 43466/2024              | CIVIL APPEAL/10962/2024 | DELHI BAR ASSOCIATION Vs P.K. DASH                                                                   |
| 8         | 7404/2022               | CIVIL APPEAL/7093/2023  | MHAMMAD KHAYYUM RUKMODDIN PATEL SINCE<br>DECEASE VS MHARASHTRA STATE INDUSTRIAL<br>DEVELOPMENT CORPO |
| 9         | 2061/2012               | CIVIL APPEAL/3330/2012  | PUNNU RAM Vs LATURIA RAM DEAD TH. LRS                                                                |
| 10        | 20103/2012              | CIVIL APPEAL/7432/2012  | DLF HOME DEVELOPERS LIMITED VS BHARAT<br>COKING COAL LTD.                                            |
| Showing 1 | to 10 of 19,198 entries |                         | First Previous Next Last                                                                             |
|           |                         |                         | Close                                                                                                |

#### 7.1.2 Drill Down of Single Category of Pending Cases

Furthermore, the user can click on any case category displayed in the left panel. The NJDG-SC will then display only the pending data for the selected case type. *For example,* if a user select *'civil appeal'* as the case type from the menu, the Pending Dashboard will be filtered to show only information pertaining to *'civil appeal'*, as illustrated below:

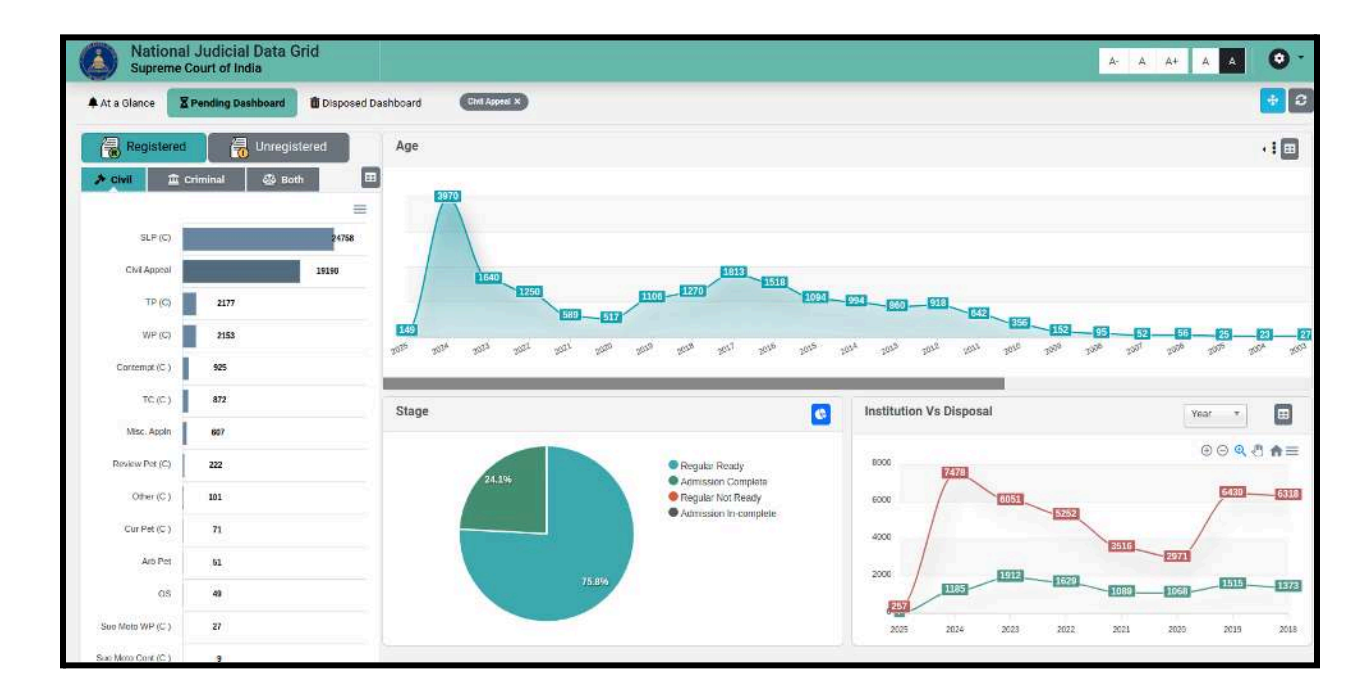

#### 7.2 Age Wise Graphical Representation

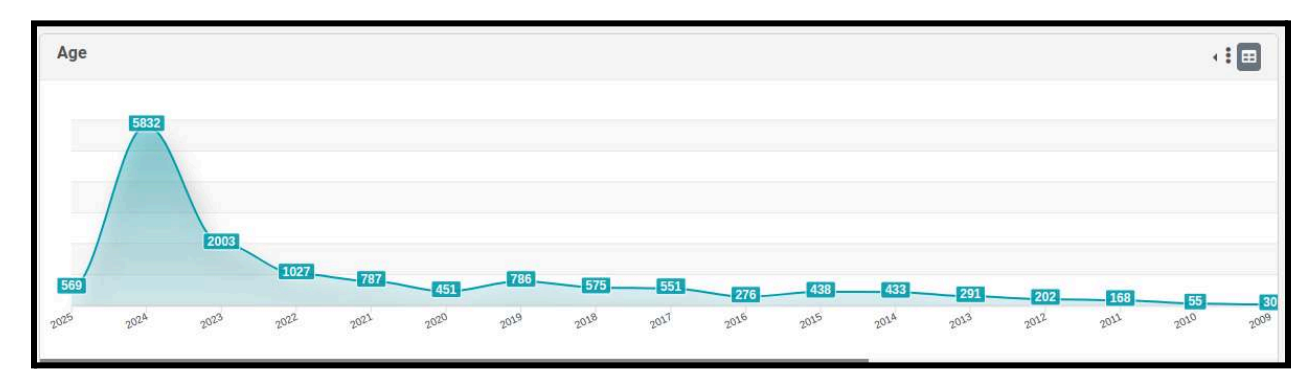

Under NJDG, the 'age wise graph' shows how many cases are pending from each year. The user can click on a specific year to get details. For example, as shown in the screenshot herein, there are 291 pending cases from the year 2013. The user can find similar data for other years as well, and the information is regularly updated.

#### 7.2.1 Bar Chart of Age Wise Pendancy

And by clicking on the three vertical dots in the top right corner of the graph, the user can view the 'age wise graph' in 'bar chart' form as shown in the screenshot below:

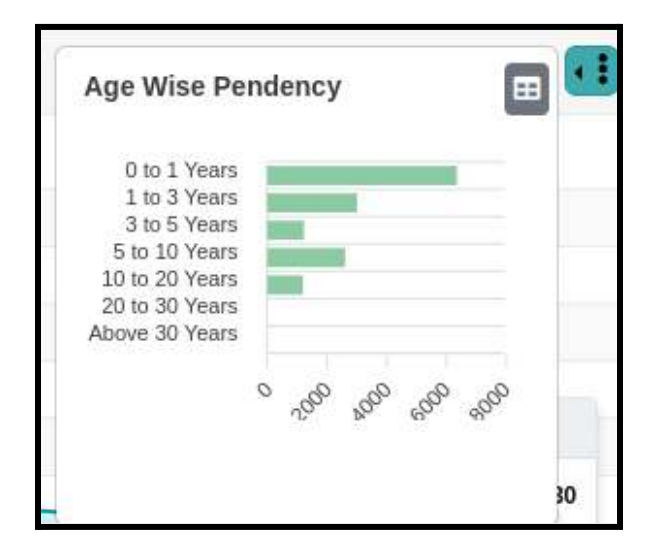

Furthermore, by clicking on the square button available in the top right corner of the Age Wise Pendancy Bar Chart, the user can view the *'bar chart'* in *'table'* form as shown in the screenshot below:

| Years 🔺        | Count 🕓 |
|----------------|---------|
| 0 to 1 Years   | 13406   |
| 1 to 3 Years   | 10685   |
| 10 to 20 Years | 7819    |
| 20 to 30 Years | 457     |
| 3 to 5 Years   | 5113    |
| 5 to 10 Years  | 12557   |
| Above 30 Years | 23      |
| Total:         | 50060   |
|                |         |

#### 7.2.2 Tabular Format of Age Wise Pendancy

Furthermore, by clicking on the square button available in the top right corner of the Chart, the user can view the '*Age Wise Graph*' in '*table*' form as shown in the screenshot below:

| Age                       | • <b>:</b> • |
|---------------------------|--------------|
| Show 10 v entries Search: | B B B        |
| Years                     | Count        |
| 1982                      | 2            |
| 1984                      | 1            |
| 1985                      | 2            |
| 1986                      | 1            |
| 1988                      | 1            |
| 1989                      | 2            |
| 1992                      | 8            |
| 1993                      | 2            |

Notably, the numbers displayed within the table are hyperlinks that enable users to access lists of such cases. By clicking on these links, users can retrieve comprehensive information about these cases, which includes Sr. No., Diary Number, Case Number and Party Name as shown below:

| Show 10      | entries        | Search:                         | Copy Excel CSV PDF P                                |
|--------------|----------------|---------------------------------|-----------------------------------------------------|
| Sr. No.      | Diary Number   | 🝦 Case Number                   | Party Name                                          |
| 1            | 61898/1982     | WRIT PETITION (CIVIL)/7672/1982 | HANS RAJ SHARMA. VS STATE OF<br>JAMMU AND KASHMIR . |
| 2            | 61899/1982     | WRIT PETITION (CIVIL)/7673/1982 | ABDUL KARIM BANDAY. VS UNION O<br>INDIA             |
| Showing 1 to | 2 of 2 entries |                                 | First Previous Next Las                             |

#### 7.3 Stage Wise Pendancy Through Pie chart

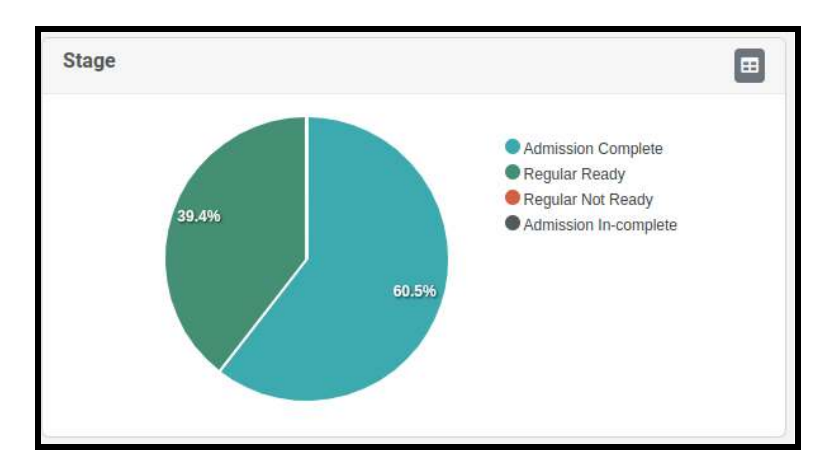

The pie chart breaks down the pending cases by the stage they are at. It divides them into four stages: *Admission Complete, Regular and Ready, Admission Incomplete* and *Regular Not Ready*. The user can select a stage to see the percentage of cases pending at that particular stage.<sup>[10]</sup> *For example*, as shown in the screenshot herein, 60.5% of the total cases are Admission Complete.

#### 7.3.1 Tabular Format of Stage Wise Pendancy

Furthermore, by clicking on the square button available in the top right corner of the Pie

Chart E, the user can view the 'Stage Pie Chart' in 'table' form as shown in the screenshot below:

| Stage                       | ¢               |
|-----------------------------|-----------------|
| Show 10 v entries Search:   |                 |
| Stage                       | Count 🌲         |
| Admission Complete          | <u>34476</u>    |
| Admission In-complete       | <u>18</u>       |
| Regular Not Ready           | <u>12</u>       |
| Regular Ready               | <u>16720</u>    |
| Total:                      | 51226           |
| Showing 1 to 4 of 4 entries | Previous 1 Next |

Notably, the numbers displayed within the table are hyperlinks that enable users to access lists of such cases. By clicking on these links, users can retrieve comprehensive

information about these cases, which includes Sr. No., Diary Number, Case Number and Party Name as shown below:

| 🧲 Cas        | e List                 |                                    | ×                                                                                                    |
|--------------|------------------------|------------------------------------|----------------------------------------------------------------------------------------------------|
| Show 10      | ▼ entries              | Search:                            | Copy Excel CSV PDF Print                                                                              |
| Sr. No.      | Diary Number           | 🝦 Case Number                      | 🔶 Party Name 🌲                                                                                        |
| 1            | 42296/2024             | SPECIAL LEAVE PETITION (CIVIL)/222 | 271/2024 BHAGUBHAI VITTHALBHAI PATEL Vs SHANTABEN                                                     |
| 2            | 8426/2022              | CIVIL APPEAL/2810/2022             | THE NEW INDIA ASSURANCE COMPANY LTD. Vs<br>M/S TOBACCO ENTERPRISES OF INDIA                           |
| 3            | 18306/2022             | SPECIAL LEAVE PETITION (CIVIL)/116 | 616/2022 MAYA GAUTAM Vs THE STATE OF UTTAR PRADESH                                                    |
| 4            | 40511/2024             | TRANSFER PETITION (CIVIL)/2603/20  | 024 E. ALEMELAMMA Vs PIDATHALA MADHAVA RAO                                                            |
| 5            | 37037/2019             | SPECIAL LEAVE PETITION (CIVIL)/266 | 695/2019 M.S. SANJAY Vs INDIAN BANK                                                                   |
| 6            | 41792/2024             | WRIT PETITION (CIVIL)/635/2024     | MOTIBUL DALAL Vs THE STATE OF WEST BENGAL                                                             |
| 7            | 41152/2022             | SPECIAL LEAVE PETITION (CIVIL)/241 | 170/2022 UNION OF INDIA Vs S. MANOJ IMMANUEL                                                          |
| 8            | 39284/2013             | WRIT PETITION (CIVIL)/22/2014      | MIZO CHIEF COUNCIL MIZORAM THR. PRESIDENT<br>SHR VS UNION OF INDIA                                    |
| 9            | 33157/2022             | SPECIAL LEAVE PETITION (CIVIL)/930 | THE PR. COMMISSIONER OF INCOME<br>0/2023 TAX(CENTRAL) Vs M/S DELHI INTERNATIONAL<br>AIRPORT PVT. LTD. |
| 10           | 39870/2019             | SPECIAL LEAVE PETITION (CIVIL)/278 | 890/2019 THE SUB COLLECTOR/ REVENUE DIVISIONAL<br>OFFICER Vs B PRADEEPA                               |
| Showing 1 to | o 10 of 34,476 entries |                                    | First Previous Next Last                                                                              |

#### 7.4 Institutional Vs Disposal Comparison Chart

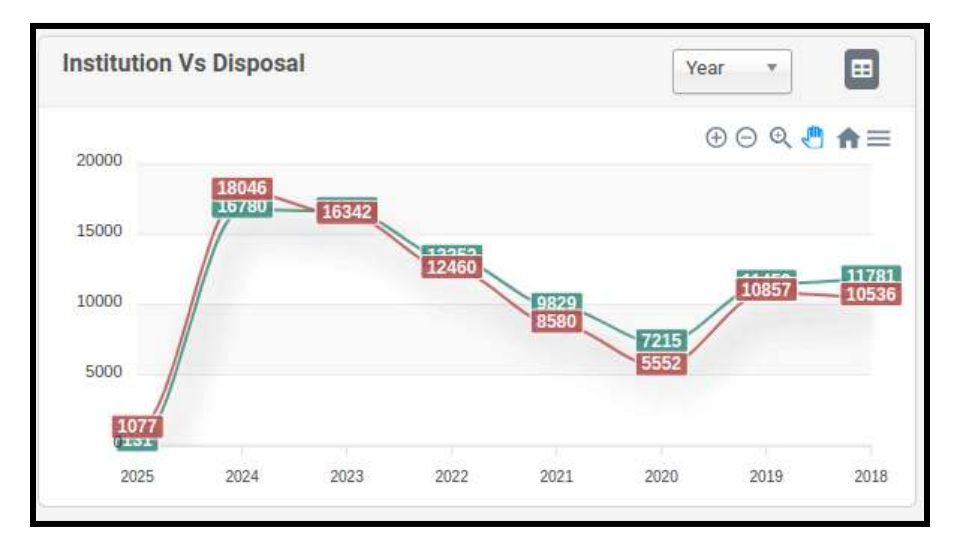

The Institutional Vs Disposal Chart is a useful tool that compares the number of cases instituted with the number of cases disposed of each year. The green line represents instituted cases, while the red line shows cases that have been disposed. This helps users understand the efficiency and then the workload handled in disposing the cases, keeping

pace with the inflow of cases coming through the institution. *For example*, as shown in the screenshot herein, in 2024, there were 18,046 disposed of and 16,780 were instituted.

#### 7.4.1 Particular Year - Monthwise Institutional Vs Disposal Data

The Institutional Vs Disposal Chart also has a feature to view the data of a particular year. The user can select a year from the drop-down menu available in the top right

corner of the chart. And after selecting a particular year, the data will be shown month-wise as shown below:

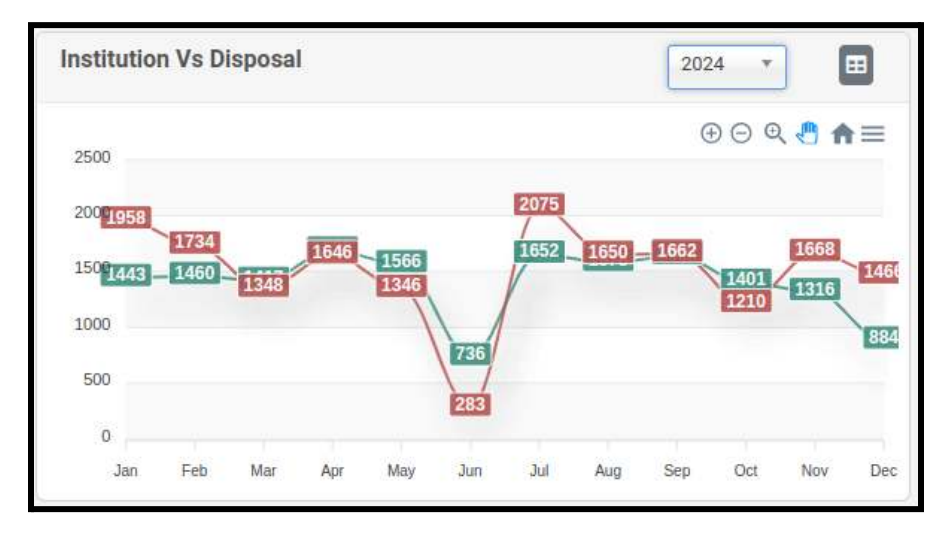

#### 7.4.2 Institutional Vs Disposal Comparison Table

Furthermore, by clicking on the square button available in the top right corner of the Chart, the user can view the '*Institutional Vs Disposal Comparison Chart*' in '*table*' form as shown in the screenshot below:

| nstitution vs             | Disposal     | Year 🔻       | Ŀ |
|---------------------------|--------------|--------------|---|
| Show 10 🗸 entries Search: |              |              |   |
| Years                     | Institution  | Disposal     |   |
| 2018                      | 32101        | 29914        |   |
| 2019                      | 30325        | 29776        |   |
| 2020                      | 17885        | 14204        |   |
| 2021                      | <u>19650</u> | <u>16893</u> |   |
| 2022                      | 24686        | 25712        |   |
| 2023                      | 29707        | 29327        |   |
| 2024                      | 28642        | 33670        |   |
| 2025                      | 220          | 1920         |   |

Notably, the numbers displayed within the table are hyperlinks that enable users to access lists of such cases. By clicking on these links, users can retrieve comprehensive information about these cases, which includes Sr. No., Diary Number, Case Number and Party Name as shown below:

| Cas       | se List                 |                                           | ×                                                                                            |
|-----------|-------------------------|-------------------------------------------|----------------------------------------------------------------------------------------------|
| Show 10   | ▼ entries               | Search:                                   | Copy Excel CSV PDF Print                                                                     |
| Sr. No.   | Diary Number            | 🔶 Case Number                             | 🔶 Party Name 👙                                                                               |
| 1         | 44255/2018              | SPECIAL LEAVE PETITION (CIVIL)/7317/2019  | REENA KUMARI Vs PRAVEER KUMAR                                                                |
| 2         | 45934/2018              | CIVIL APPEAL/6128/2019                    | COMMISSIONER OF CUSTOMS (IMPORT I ) MUMBAI VS L AND T SAPURA SHIPPING PVT. LTD.              |
| 3         | 22373/2018              | SPECIAL LEAVE PETITION (CIVIL)/19451/2018 | PRINCIPAL COMMISSIONER OF INCOME TAX<br>CENTRAL VS JIS FOUNDATION                            |
| 4         | 47230/2018              | SPECIAL LEAVE PETITION (CIVIL)/3846/2019  | NAGAR NIGAM LUCKNOW VS PREM KUMAR<br>(DEAD) THR. LR.                                         |
| 5         | 19689/2018              | CONTEMPT PETITION (CIVIL)/1641/2018       | JHUNI MALLICK Vs EASTERN COALFIELDS<br>LIMITED                                               |
| 6         | 8799/2018               | SPECIAL LEAVE PETITION (CIVIL)/10456/2018 | COMMISSIONER OF CENTRAL EXCISE NO. 1<br>TIRUCHIR Vs M/S DALMIA CEMENT (BHARAT) LTD.          |
| 7         | 38989/2018              | CIVIL APPEAL/1780/2019                    | COMMISSIONER OF CENTRAL GOODS AND<br>SERVICE TAX Vs SHREE CEMENT LIMITED<br>THROUGH DIRECTOR |
| 8         | 23679/2018              | SPECIAL LEAVE PETITION (CIVIL)/16745/2018 | VIRAG TIWARI VS THE PR. COMMISSIONER OF<br>INCOME TAX 21                                     |
| 9         | 37885/2018              | SPECIAL LEAVE PETITION (CIVIL)/32194/2018 | PR. COMMISSIONER OF INCOME 6 Vs MARUTI<br>SUZUKI LIMITED                                     |
| 10        | 30464/2018              | SPECIAL LEAVE PETITION (CIVIL)/23159/2018 | SURENDER Vs MAAN SINGH                                                                       |
| Showing 1 | to 10 of 32,101 entries |                                           | First Previous Next Last                                                                     |
|           |                         |                                           | Close                                                                                        |

## 8. Disposed Dashboard

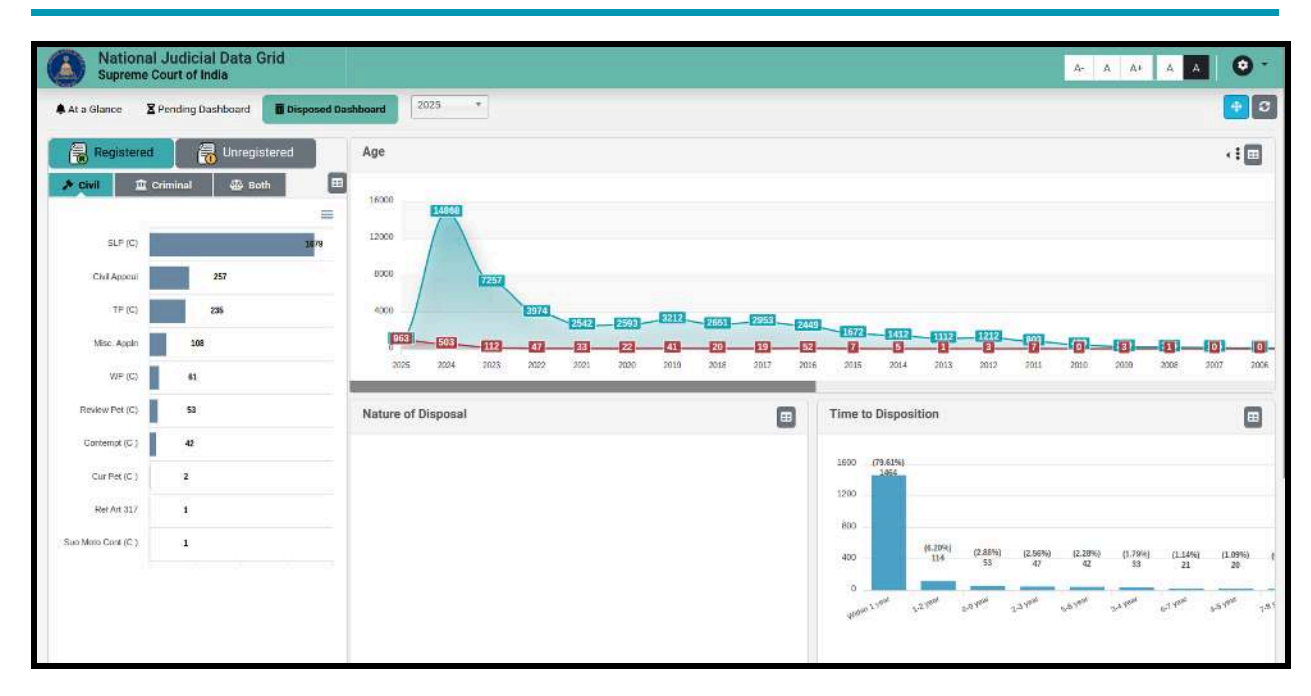

The **"Disposed Dashboard"** provides data related to cases that are disposed of by the Supreme Court of India. The information is displayed through graphs and charts, offering insights into the types of cases, such as civil, criminal, or unregistered ones.

#### 8.1 Type of Cases

| Registered         | Unregistered                              |
|--------------------|-------------------------------------------|
| Civil              | riminal 🚳 Both 🖽                          |
|                    | =                                         |
| SLP (C)            | 1079                                      |
| Civil Appeal       | 257                                       |
| TP (C)             | 235                                       |
| Misc. Appln        | 108                                       |
| WP (C)             | 61                                        |
| Review Pet (C)     | 53                                        |
| Contempt (C)       | 42                                        |
| Cur Pet (C)        | 2                                         |
| Ref Art 317        | 1                                         |
| Suo Moto Cont (C ) | 1                                         |
|                    | Di la la la la la la la la la la la la la |
|                    |                                           |
|                    |                                           |

On the left side of the dashboard, there is a panel that categorizes cases into "*Registered*" and "*Unregistered*". It further divides them into Civil, Criminal and Both. *For example*, as shown in screenshot herein, as shown in screenshot herein, 1079 Registered SLP (C) are disposed of in the Supreme Court in 2025.

| Civil Cases    | SLP (C), Civil Appeal, TP (C), Misc. Appln, WP (C), Review Pet (C), Contempt (C), Cur Pet (C), Ref Art 317, and Suo Moto Cont (C) |
|----------------|----------------------------------------------------------------------------------------------------|
| Criminal Cases | SLP (Crl), Cr. Appeal, TP (Crl), Review Pet (Crl), WP (Crl), Cur<br>Pet (Crl), Other (Crl), Suo Moto Cont (Crl)                   |

#### 8.1.1 Tabular Format of Disposed Cases

| Registered                    | Unregistered |
|-------------------------------|--------------|
| Civil <u><u></u> Criminal</u> | ණී Both      |
| how 10 🗸 entries Search:      |              |
|                               | 🖪 🖪 🖪        |
| Particulars A                 | Total        |
| Civil Appeal                  | 257          |
| Contempt (C)                  | 42           |
| Cur Pet (C )                  | 2            |
| Misc. Appln                   | 108          |
| Ref Art 317                   | 1            |
| Review Pet (C)                | 53           |
| SLP (C)                       | 1079         |
| Suo Moto Cont (C)             | 1            |
| TP (C)                        | 235          |
| WP (C)                        | <u>61</u>    |
|                               |              |

In addition to the above, by clicking on the square button available in the top

right corner of the Panel III, the user can view the 'type of cases bar chart' in 'table' form as shown in the screenshot. Notably, the numbers displayed within the table are hyperlinks that enable users to access lists of such cases. By clicking on these links, users can retrieve comprehensive information about these cases, which includes Sr. No., Diary Number, Case Number and Party Name as shown below:

| Show 10     | ✓ entries             | Search:                 | Copy Excel CSV PDF Pr                                                                             |
|-------------|-----------------------|-------------------------|---------------------------------------------------------------------------------------------------|
| Sr. No.     | Diary Number          | 👙 Case Number           | Party Name                                                                                        |
| 1           | 38989/2018            | CIVIL APPEAL/1780/2019  | COMMISSIONER OF CENTRAL GOODS AND<br>SERVICE TAX V\$ SHREE CEMENT LIMITED<br>THROUGH DIRECTOR     |
| 2           | 5013/2019             | CIVIL APPEAL/1781/2019  | TIDI Vs KIRTI VARDHAN SINGH                                                                       |
| 3           | 6271/2012             | CIVIL APPEAL/6977/2015  | BIHAR STATE ELECTRICITY BOARD Vs<br>DHARAMDEO DAS                                                 |
| 4           | 7270/2019             | CIVIL APPEAL/14337/2024 | ALPHA RESIDENTS WELFARE ASSOCIATION<br>(REGD.) K VS ALPHA CORP. DEVELOPMENT PVT.<br>LIMITED       |
| 5           | 2016/2023             | CIVIL APPEAL/14358/2024 | UNION OF INDIA VS ANIL KUMAR JAIN                                                                 |
| 6           | 9858/2022             | CIVIL APPEAL/14380/2024 | UNION OF INDIA Vs N.M. RAUT                                                                       |
| 7           | 39002/2024            | CIVIL APPEAL/14304/2024 | A. RAJENDRA KODGI Vs A SUDHIR KODGI                                                               |
| 8           | 50223/2024            | CIVIL APPEAL/14296/2024 | THE STATE OF PUNJAB Vs SUKHCHAIN SINGH                                                            |
| 9           | 15099/2024            | CIVIL APPEAL/14355/2024 | BRK IYER Vs UNION OF INDIA                                                                        |
| 10          | 24198/2019            | CIVIL APPEAL/6117/2019  | THE COMMISSIONER OF GST AND CENTRAL<br>EXCISE Vs M/S KISHORE KUMAR GOKALDAS<br>DEVELOPERS AND PRO |
| howing 1 to | o 10 of 7,478 entries |                         | First Previous Next Las                                                                           |

#### 8.1.2 Drill Down of Single Category of Disposed Cases

Furthermore, the user can click on any case category displayed in the left panel. The NJDG-SC will then display only the disposed data for the selected case type. *For example,* if a user select '*SLP* (*C*)' as the case type from the menu, the Disposed Dashboard will be filtered to show only information pertaining to '*SLP* (*C*)', as illustrated below:

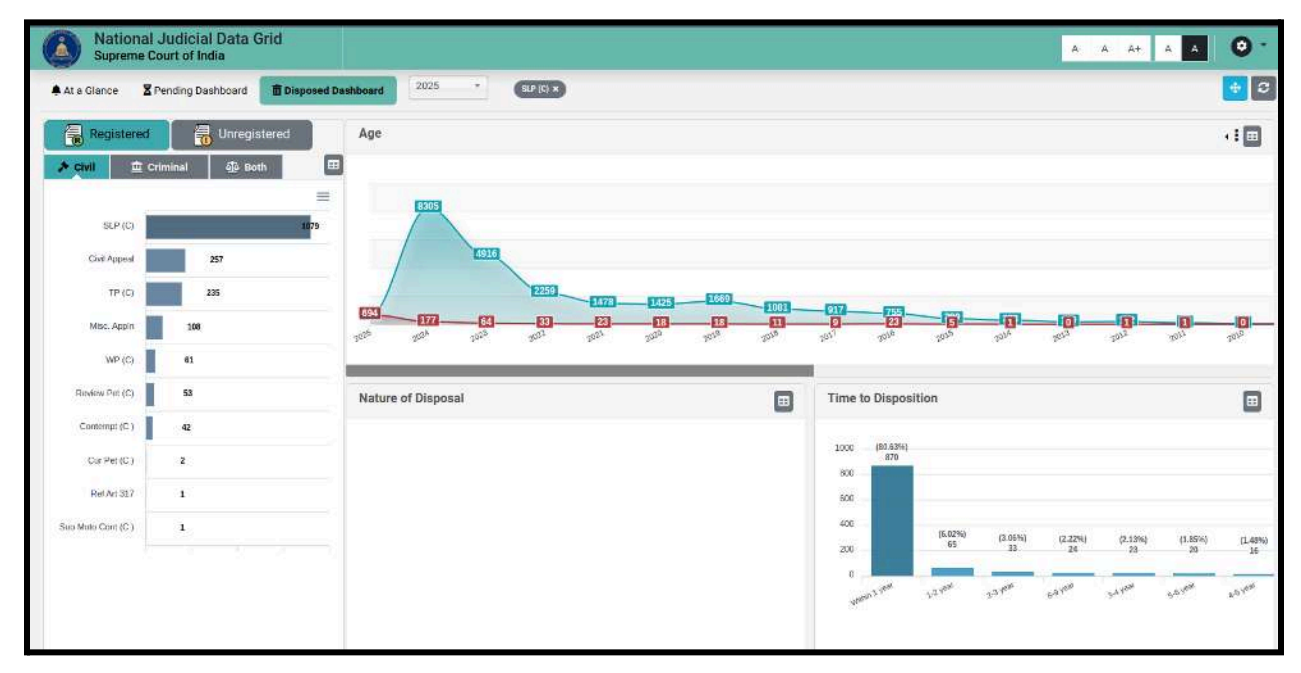

#### 8.2 Age Wise Disposed Cases Graph

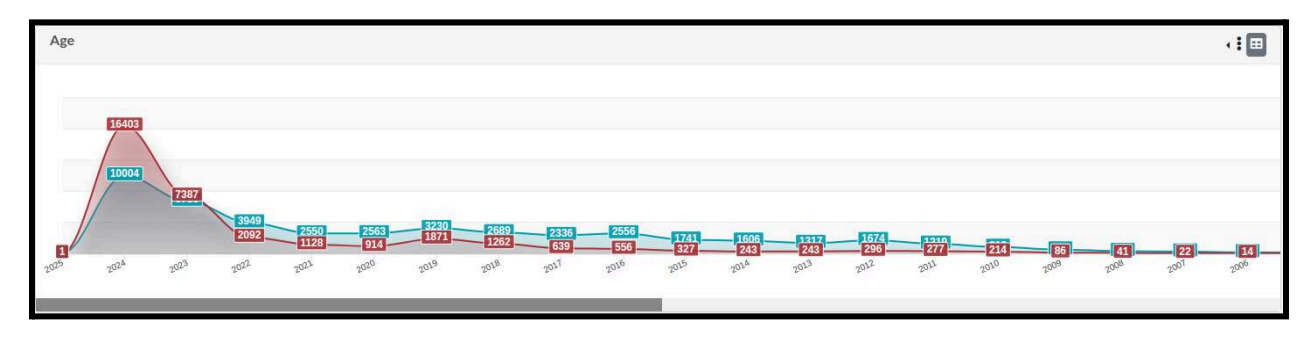

The 'Age-Wise Disposed of Cases Graph' provides information regarding the pending cases and the number of cases disposed of in a particular year. The blue line represents the pending cases, while the red line shows cases that have been disposed of. For example, as shown in the screenshot herein, there are 10,004 cases pending of 2024 and

16,403 cases were disposed of year 2024 in the selected year from the drop down menu (2024). The user can find similar data for other years as well, and the information is regularly updated.

#### 8.2.1 Bar Chart of Age Wise Disposal

Furthermore, by clicking on the three vertical dots in the top right corner of the graph, the user can view the '*age-wise disposed graph*' in '*bar chart*' form as shown in the screenshot below:

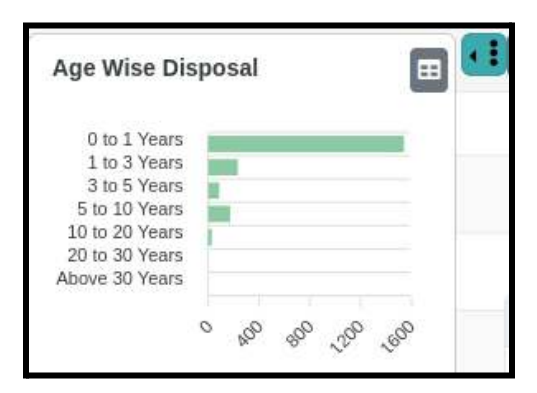

Furthermore, by clicking on the square button available in the top right corner of the Age Wise Disposal Bar Chart, the user can view the *'bar chart'* in *'table'* form as shown in the screenshot below:

| Years 🔺        | Count |
|----------------|-------|
| 0 to 1 Years   | 9614  |
| 1 to 3 Years   | 2462  |
| 10 to 20 Years | 352   |
| 20 to 30 Years | 2     |
| 3 to 5 Years   | 871   |
| 5 to 10 Years  | 1773  |
| Above 30 Years | 0     |
| Total:         | 15074 |

#### 8.2.2 Tabular Format of Age Wise Pendancy

In addition to the above, by clicking on the square button available in the top right corner of the graph, the user can view the *'age-wise disposed graph'* in *'table'* form as shown in the screenshot below:

| Age                       |                           | 4 <b>: C</b> |
|---------------------------|---------------------------|--------------|
| Show 10 v entries Search: |                           |              |
| Years                     | Pending $\Leftrightarrow$ | Disposal 🔶   |
| 1982                      | 2                         | <u>0</u>     |
| 1984                      | 1                         | <u>0</u>     |
| 1985                      | 2                         | <u>0</u>     |
| 1986                      | 1                         | <u>0</u>     |
| 1988                      | 1                         | <u>0</u>     |
| 1989                      | 2                         | <u>0</u>     |
| 1992                      | 8                         | <u>0</u>     |
| 1993                      | 2                         | <u>0</u>     |
| 1994                      | 2                         | <u>0</u>     |

Notably, the numbers displayed within the table are hyperlinks that enable users to access lists of such cases. By clicking on these links, users can retrieve comprehensive information about these cases which includes Sr. No., Diary Number, Case Number and Party Name as shown below:

| Case           | List                        |                                 |                  |                        |                     | ×         |
|----------------|-----------------------------|---------------------------------|------------------|------------------------|---------------------|-----------|
| Show 10        | <ul> <li>entries</li> </ul> | Search:                         |                  | Copy E                 | xcel CSV            | PDF Print |
| Sr. No.        | Diary Number                | 🔶 Case Number                   | \$<br>Party Na   | ame                    |                     | ÷         |
| 1              | 61898/1982                  | WRIT PETITION (CIVIL)/7672/1982 | HANS R<br>JAMMU  | AJ SHARMA<br>AND KASHN | . Vs STATI<br>/IR . | EOF       |
| 2              | 61899/1982                  | WRIT PETITION (CIVIL)/7673/1982 | ABDUL H<br>INDIA | KARIM BAND             | AY. Vs UN           | IION OF   |
| Showing 1 to 2 | 2 of 2 entries              |                                 | First            | Previous               | Next                | Last      |

#### 8.3 Nature of Disposal Pie Chart

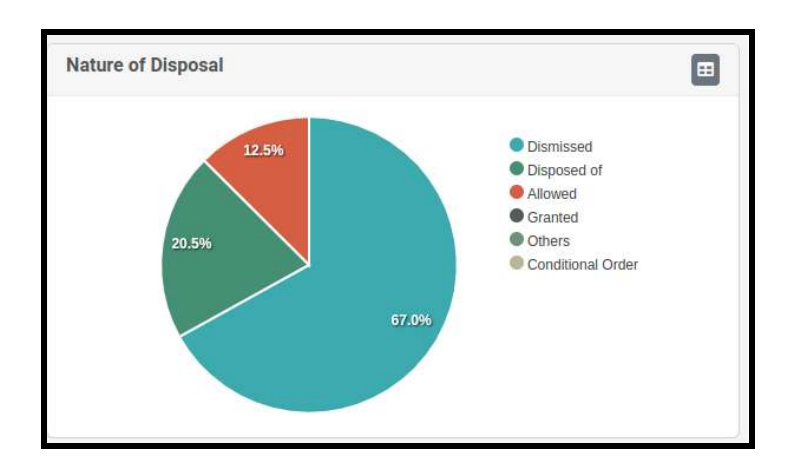

This '**Nature of Disposal'** pie chart provides information regarding the nature of disposed of cases. It divides the nature of disposal into six categories: *Dismissed, Disposed of, Allowed, Granted, Others* and *Conditional Order*. The user can gain insights on how the cases are getting disposed of by the Supreme Court of India, as shown in the screenshot above 67.0% of cases are dismissed, 20.5% of cases are disposed of on merits, and 12.5% of the cases are allowed.

#### 8.3.1 Tabular Format of Stage Wise Pendancy

Furthermore, by clicking on the square button available in the top right corner of the Pie

Chart Dashboard , the user can view the '*Nature of Disposal Pie Chart*' in '*table*' form as shown in the screenshot below:

| Nature of Disposal        | 6            |
|---------------------------|--------------|
| Show 10 v entries Search: |              |
| Disposal Types            | Count .      |
| Allowed                   | 2467         |
| Conditional Order         | 1            |
| Dismissed                 | <u>13250</u> |
| Disposed of               | 4059         |
| Granted                   | <u>5</u>     |
| Others                    | 3            |
| Total:                    | 19785        |

Notably, the numbers displayed within the table are hyperlinks that enable users to access lists of such cases. By clicking on these links, users can retrieve comprehensive information about these cases, which includes Sr. No., Diary Number, Case Number and Party Name as shown below:

| Case         | e List                           |                                     | ×                                                         |
|--------------|----------------------------------|-------------------------------------|-----------------------------------------------------------|
| Show 10      | ♥ entries Search By              | Search:                             | Copy Excel CSV PDF Print                                  |
| Sr. No.      | <ul> <li>Diary Number</li> </ul> | 🔶 Case Number                       | 🔶 Party Name 🌲                                            |
| 1            | 173/2021                         | CIVIL APPEAL/411/2021               | JAMSHID KERSI DALAL VS UNION OF INDIA                     |
| 2            | 1001/2024                        | TRANSFER PETITION (CIVIL)/210/2024  | PARUL Vs AJAY RATHEE @ AJAY KUMAR RATHEE                  |
| 3            | 22912/2023                       | TRANSFER PETITION (CIVIL)/1647/2023 | PULIMI LAKSHMI PRASANNA VS PULIMI<br>HARIKRISHNA REDDY    |
| 4            | 2068/2024                        | TRANSFER PETITION (CIVIL)/149/2024  | AKANSHA AJAY PRAKASH Vs DEEPAK VERMA                      |
| 5            | 2511/2024                        | TRANSFER PETITION (CIVIL)/234/2024  | SANTOSH Vs NITISH ADHANA                                  |
| 6            | 2685/2024                        | TRANSFER PETITION (CIVIL)/434/2024  | PAYEL KUMARI (CHAKRABORTY) VS SRIKANTA<br>CHAKRABORTY     |
| 7            | 2672/2010                        | CIVIL APPEAL/3564/2017              | M/S B.K.MOZIKA VS OIL AND NATURAL GAS<br>CORPORATION LTD. |
| 8            | 3006/2024                        | TRANSFER PETITION (CIVIL)/818/2024  | MERLIN SUNDER Vs PAVIN S SAMUEL                           |
| 9            | 3242/2024                        | TRANSFER PETITION (CIVIL)/195/2024  | ANJALI Vs MANOJ                                           |
| 10           | 6521/2019                        | CIVIL APPEAL/6078/2022              | THE STATE OF HARYANA Vs PARMANAND (DEAD)                  |
| Showing 1 to | o 10 of 2,467 entries            |                                     | First Previous Next Last                                  |

#### 8.4 Time Taken in Disposition Bar Chart

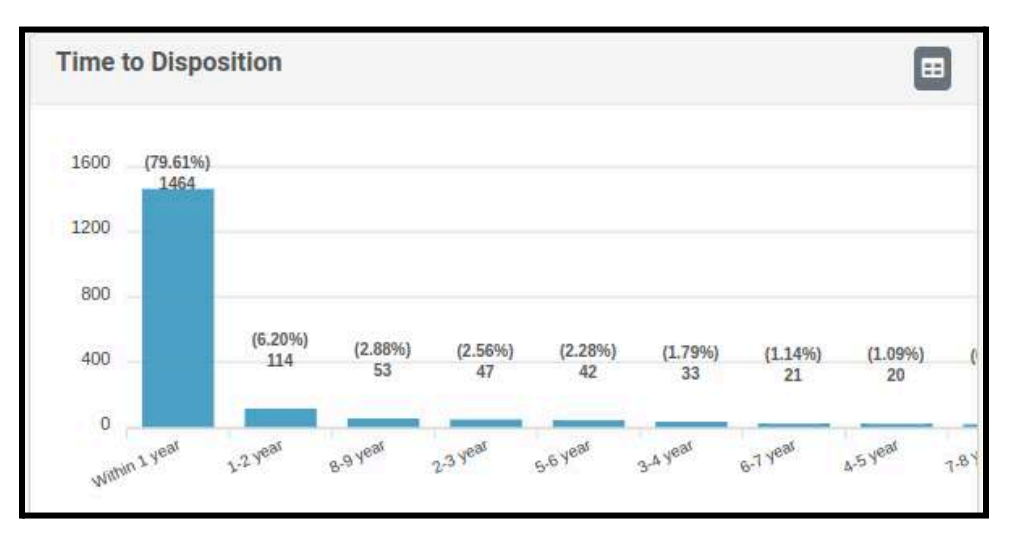

The **'Time to Disposition'** bar chart shows the accurate data on time taken in the disposition of cases by the Supreme Court of India, The bar on the x-axis is divided on the basis of the time in which cases are disposed such as within a year or 1-2 year or 3-5 year or 5-6 year and on as shown in the screenshot above. *For example,* as per the graph

in the screenshot above, 1,464 (79.61%) cases are disposed of within a year from their institution.

#### 8.4.1 Tabular Format of Time to Disposition Bar Chart

Furthermore, by clicking on the square button available in the top right corner of the Bar Chart Dashboard, the user can view the *'Time to Disposition Bar Chart'* in *'table'* form as shown in the screenshot below:

| Time to Disposition       | Lu          |
|---------------------------|-------------|
| Show 10 v entries Search: |             |
| Years                     | Count       |
| Within 1 year             | <u>1464</u> |
| 1-2 year                  | <u>114</u>  |
| 8-9 year                  | <u>53</u>   |
| 2-3 year                  | <u>47</u>   |
| 5-6 year                  | <u>42</u>   |
| 3-4 year                  | <u>33</u>   |
| 6-7 year                  | <u>21</u>   |
| 4-5 year                  | <u>20</u>   |
| 7-8 year                  | <u>18</u>   |

Notably, the numbers displayed within the table are hyperlinks that enable users to access lists of such cases. By clicking on these links, users can retrieve comprehensive information about these cases, which includes Sr. No., Diary Number, Case Number and Party Name as shown below:

| how 10 🖌 er | itries Search: |                           |                                                                                                 |
|-------------|----------------|---------------------------|-------------------------------------------------------------------------------------------------|
| Sr. No.     | Diary No.      | Case Number               | 💠 Party Name                                                                                    |
| 1           | 49767 / 2024   | SLP (C) / 1224 / 2025     | INCOME TAX OFFICER Vs CHAMPALAL KHETMALJI JAIN                                                  |
| 2           | 56712 / 2024   | SLP (C) / 1226 / 2025     | DEPUTY COMMISSIONER OF INCOME TAX VS SUNIL CAPITAL AND<br>SECURITIES PRIVATE LIMITED            |
| 3           | 41853 / 2019   | Civil Appeal / 196 / 2025 | M/S ANS INFRASTRUCTURE PRIVATE LTD Vs STATE OF RAJASTHAN                                        |
| 4           | 15014 / 2018   | Civil Appeal / 398 / 2025 | HINDUSTAN AERONAUTICS LTD. VS KISHORI LAL AGARWAL (DECEASED)<br>THROUGH LRS.                    |
| 5           | 52538 / 2024   | SLP (C) / 28083 / 2024    | USMAN KHAN RASHID KHAN PATHAN VS VISHAL PLOT VIKRI KENDRA                                       |
| 6           | 55770 / 2024   | SLP (C) / 1378 / 2025     | UNION OF INDIA Vs MISTY MEADOWS PRIVATE LIMITED                                                 |
| 7           | 53727 / 2024   | SLP (C) / 29962 / 2024    | P.V.R.S MANI KUMAR Vs K.RAGHUNATH REDDY                                                         |
| В           | 48928 / 2024   | SLP (C) / 27423 / 2024    | ANSAL PROPERTIES AND INFRASTRUCTURE LIMITED VS LANDMARK<br>PROPERTY DEVELOPMENT AND COMPANY LIM |
| 9           | 55865 / 2024   | SLP (C) / 1106 / 2025     | THE STATE OF TAMIL NADU Vs KUPPAMMAL                                                            |
| 10          | 56169 / 2024   | SLP (C) / 587 / 2025      | BALVIR KAUR VS THE STATE OF PUNJAB                                                              |

#### National Judicial Data Grid Supreme Court of India

<sup>me</sup>The user can change the settings on the website by clicking on the cogwheel icon on

the top right of the screen.

| Theme Customizer | × |
|------------------|---|
| Topbar Color     |   |
| O Light          |   |
| 🔘 Dark           |   |
| Theme Color      |   |
| O Default        |   |
| Dark             |   |
| O Eco            |   |
| 🔿 Light          |   |

In the settings, the user can switch between dark or light themes for the top bar, which will enable the person with visual disabilities to read better and comfortability.. The user can also choose between dark, eco, or light color themes for the website, as per their choice, as shown in the screenshot herein. This is truly an inclusive digitally accessible feature.

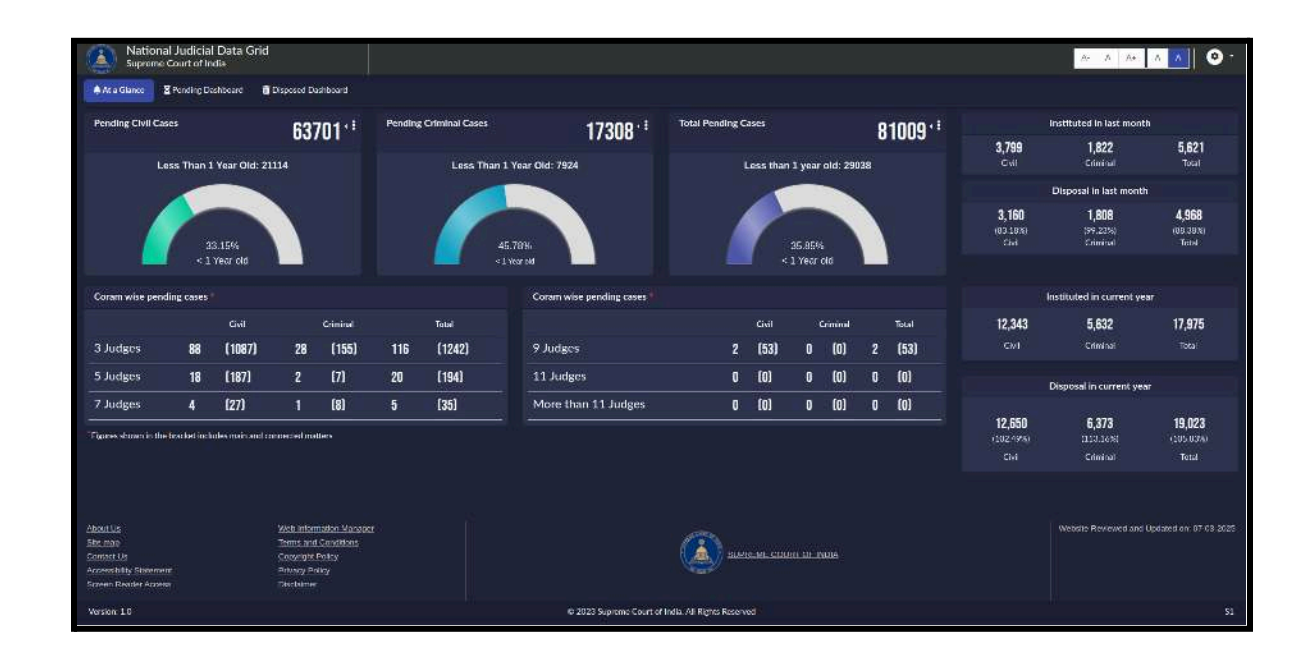

A. A A+ A A 📀 -

## **10. NJDG Report Format**

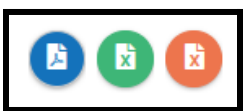

The reports under NJDG can be generated in three formats. All the reports can be generated as PDF, Excel and CSV. The availability of these three types helps the stakeholders to generate the report in editable formats and non-editable formats. The editable formats under .xls and .csv will help to consolidate information according to the needs of a user. The screenshots of the three formats are appended herewith for ready reference.

#### 11.1. Export to .pdf

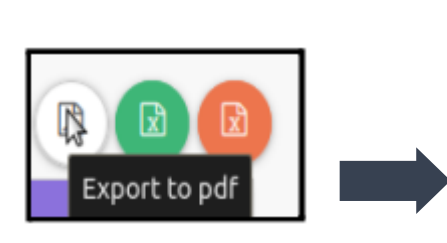

| Years | Institution | Disposal |
|-------|-------------|----------|
| 2018  | 32101       | 29914    |
| 2019  | 30325       | 29776    |
| 2020  | 17885       | 14204    |
| 2021  | 19650       | 16893    |
| 2022  | 24686       | 25712    |
| 2023  | 29707       | 29327    |
| 2024  | 28642       | 33670    |
| 2025  | 229         | 1839     |

#### 11.2. Export to .xls

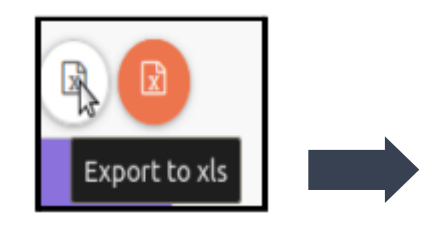

|    | А     | В           | D        |  |
|----|-------|-------------|----------|--|
| 1  |       |             |          |  |
| 2  | Years | Institution | Disposal |  |
| 3  | 2018  | 32101       | 29914    |  |
| 4  | 2019  | 30325       | 29776    |  |
| 5  | 2020  | 17885       | 14204    |  |
| 6  | 2021  | 19650       | 16893    |  |
| 7  | 2022  | 24686       | 25712    |  |
| 8  | 2023  | 29707       | 29327    |  |
| 9  | 2024  | 28642       | 33670    |  |
| 10 | 2025  | 229         | 1839     |  |
| 11 |       |             |          |  |

#### **11.3. Export to .csv**

|    | Α     | В           | С        | D |
|----|-------|-------------|----------|---|
| 1  | Years | Institution | Disposal |   |
| 2  | 2018  | 32101       | 29914    |   |
| 3  | 2019  | 30325       | 29776    |   |
| 4  | 2020  | 17885       | 14204    |   |
| 5  | 2021  | 19650       | 16893    |   |
| 6  | 2022  | 24686       | 25712    |   |
| 7  | 2023  | 29707       | 29327    |   |
| 8  | 2024  | 28642       | 33670    |   |
| 9  | 2025  | 229         | 1839     |   |
| 10 |       |             |          |   |

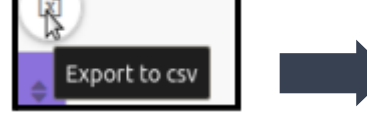

### **11. Benefits of the NJDG-SC**

The Supreme Court of India National Judicial Data Grid (NJDG-SC) represents a significant advancement in judicial transparency and efficiency within India. The NJDG-SC portal serves not just the judiciary but a wide array of users as a comprehensive and a real-time repository of case information, orders, and judgments from the Supreme Court.

#### **11.1 For Judges**

- 1. *Manage Workload:* Judges can easily see how many cases they have. This helps them keep track of their work.
- 2. *Decide Which Cases to Hear First:* The system provides data that helps judges decide which cases need attention sooner.
- 3. *Understand Pending Cases:* Judges get clear details about cases waiting to be heard. They can see if cases are civil or criminal, how old they are (like less than a year old, or from a specific year like 2013) and what stage they are at (like whether the first steps are complete or not).
- 4. See How Work is Spread Out: Judges can see which cases are being handled by different numbers of judges (like benches of 3, 5, 7, or more judges). They can also see the difference between main cases and related side cases.
- Check Court Performance: Judges can compare how many new cases are coming in versus how many are being finished each month or year. This shows how efficiently the court is working.
- 6. *Learn About Finished Cases:* Judges can see how cases were finished (like dismissed or allowed) and how long it took to finish them.
- 7. *Plan Better:* NJDG-SC helps judges plan how to reduce the backlog of cases and manage the court more effectively.

8. *Make Decisions Using Facts:* The system provides solid data that can help judges to make informed decisions about court management.

#### **11.2 For Lawyers**

- 1. *Get Latest Case Updates:* Lawyers can check the most current status of their cases anytime, as the information is updated very frequently.
- Find Detailed Case Information: They can click on links within the system to get specific details like Diary Numbers, Case Numbers, when the case was filed, and names of people involved.
- 3. *Understand How the Court Works:* The system helps lawyers see how cases move through the court, what types of cases are common (like Appeals, Writ Petitions), how many cases are pending, and how quickly cases are finished.

#### **11.3 For Researchers, Academics and Students:**

- 1. *Great Source of Information:* The NJDG is like a "treasure trove" filled with lots of data, perfect for high-quality research.
- 2. *Study the Court System:* Researchers can use the real data to study how efficient the courts are, spot trends (like if pending cases are increasing or decreasing, how long cases take), and see how cases are spread out.
- 3. *Access to Lots of Case Data:* They can find details about new cases, pending cases and finished cases, including the type of case, how many there are, year-by-year numbers, the stage cases are in and how they were concluded.
- 4. *Create Custom Reports:* A special tool lets researchers create reports tailored to their specific research questions.
- 5. *Download Data Easily:* Researchers can download data and reports in different formats like PDF, Excel (.xls), or CSV, which makes it easy to study the information further.

41

#### **11.4 For Litigants**

- 1. *See Case Progress Clearly:* NJDG-SC makes it easier for people to understand what's happening with their court case.
- 2. *Increases transparency:* NJDG-SC allows litigants to be more informed about the Supreme Court and its workings.

#### **11.5 For General Public**

- 1. *Makes Courts More Open:* NJDG-SC helps everyone see how the justice system works.
- 2. Holds Courts Accountable: NJDG-SC promotes responsibility within the courts.
- 3. *Easy Access to Court Information:* Anyone can easily find court data with just a click, like how many cases are filed, finished, or still pending.

#### **11.6 For Court Administration/Staff**

- 1. *Better Data Management:* NJDG-SC provides one central place to manage the huge amount of case information.
- 2. *Easy Report Generation:* NJDG-SC makes it simple to create different kinds of statistical reports needed by the court.

#### **11.7 For Policymakers**

- 1. *Make Laws Based on Facts:* NJDG-SC provides policymakers with useful data to see how well the courts are working and where improvements or reforms are needed.
- 2. *Track Court Trends:* NJDG-SC allows policymakers to watch trends like the number of pending cases or how fast cases are resolved, which helps in making policy decisions.

## Supreme Court of India National Judicial Data Grid (NJDG-SC) - Access Link

#### https://scdg.sci.gov.in/scnjdg/

| Pending Civil Cases 6/687 · Pending Criminal Cases |                                                                  |         | 18235 - 1                  | Total Pending Cases 82922 · : |           |                                              | 29922               | Instituted in last month |                   |        |                            |          |           |          |                         |                  |
|----------------------------------------------------|------------------------------------------------------------------|---------|----------------------------|-------------------------------|-----------|----------------------------------------------|---------------------|--------------------------|-------------------|--------|----------------------------|----------|-----------|----------|-------------------------|------------------|
| 04007                                              |                                                                  |         | 10200                      | 10200                         |           |                                              |                     | LJLL                     | 3,469             | 1,792  | 5,261                      |          |           |          |                         |                  |
| Less Than 1 Year Old: 20677 Less Tha               |                                                                  |         |                            |                               | Less Than | 1 Year Old: 8194 Less than 1 year old: 28871 |                     | 1                        |                   | CM     | Discond in fact months     |          |           |          |                         |                  |
|                                                    |                                                                  |         |                            |                               |           |                                              |                     |                          | 4                 |        |                            |          |           | 0.001    | 1 E40                   | 4 470            |
| 31.994                                             |                                                                  |         |                            |                               |           |                                              | (84.2%)             | (86.44%)                 | 4,470<br>(84.96%) |        |                            |          |           |          |                         |                  |
|                                                    |                                                                  |         | 44.94%                     | 34,82%                        |           |                                              |                     |                          |                   | Civil  | Criminal                   | Total    |           |          |                         |                  |
| _                                                  | <1 \                                                             | as old  | _                          |                               |           | <                                            | 1 Year old          |                          |                   | 1 Year | bild                       |          |           |          |                         |                  |
| Coram wise pending cases *                         |                                                                  |         |                            | Coram wise pending cases *    |           |                                              |                     |                          |                   |        | Instituted in current year |          |           |          |                         |                  |
|                                                    |                                                                  | Civil   |                            | Criminal                      |           | Total                                        |                     |                          | Civil             |        | Criminal                   |          | Total     | 2,285    | 973                     | 3,258            |
| Judges                                             | 136                                                              | (1007)  | 48                         | (144)                         | 184       | (1151)                                       | 9 Judges            | 3                        | (69)              | 0      | (0)                        | 3        | (69)      | Gvil     | Criminal                | Total            |
| Judges                                             | 20                                                               | (252)   | 3                          | (7)                           | 23        | (259)                                        | 11 Judges           | 0                        | (0)               | 0      | (0)                        | 0        | (0)       |          | Disposal in current ver |                  |
| Judges                                             | 4                                                                | [27]    | 1                          | (8)                           | 5         | (35)                                         | More than 11 Judges | 0                        | [0]               | 0      | (0)                        | 0        | (0)       |          |                         |                  |
|                                                    |                                                                  |         |                            |                               |           |                                              |                     |                          |                   |        |                            |          |           | 2,152    | 1,145                   | 3,297            |
|                                                    | Figures shown in the bracket includes main and connected matters |         |                            |                               |           |                                              |                     |                          |                   |        |                            | (94,16%) | (117.65%) | (101.2%) |                         |                  |
| jures shown in the                                 |                                                                  |         |                            |                               |           |                                              |                     |                          |                   |        |                            |          |           | GMI      | Criminal                | Total            |
| pures shown in the                                 |                                                                  |         |                            |                               |           |                                              |                     |                          |                   |        |                            |          |           |          |                         |                  |
| ures shown in the                                  |                                                                  |         |                            |                               |           |                                              |                     |                          |                   |        |                            |          |           |          |                         |                  |
| urea shown in the                                  |                                                                  | Ш       | eb Informet                | on Maraosi                    |           |                                              |                     | 1000                     |                   |        |                            |          |           |          | Webste Reviewed and L   | pdated on: 17-01 |
| ures shown in the<br>utils<br>mea                  |                                                                  | ll<br>R | eb informati<br>ans and Co | ion Manavatri<br>raditionis   |           |                                              |                     | (A) 500                  | SEME CON          |        | NA .                       |          |           |          | Website Reviewed and b  | plated on 17-01  |

### SUPREME COURT OF INDIA NATIONAL JUDICIAL DATA GRID (NJDG-SC)

#### A Tool for Effective Court & Case Management

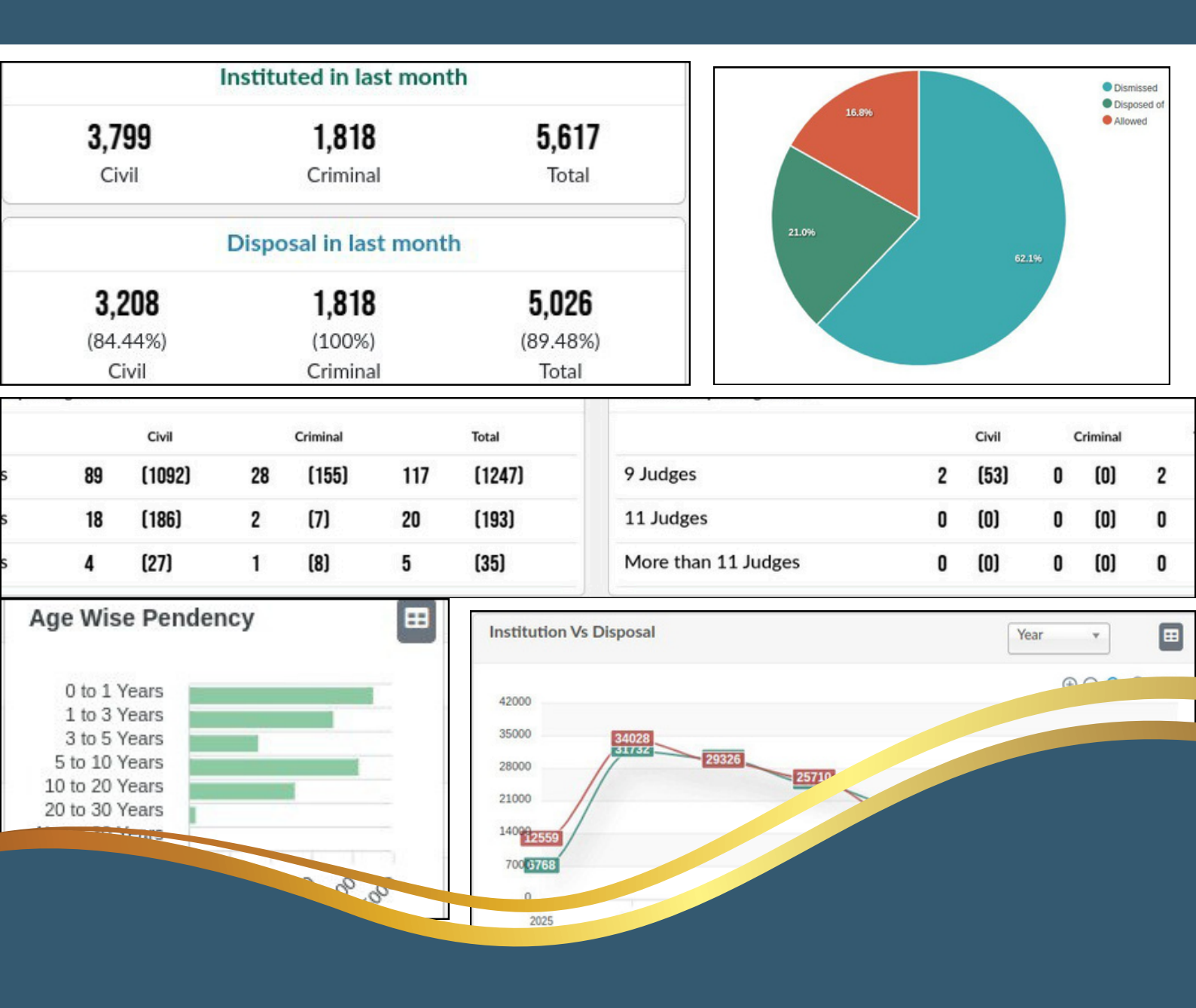

Circulated by eCommittee, Supreme Court of India